# 取引先管理

#### ❖概要

- ✓ でんさいネット取引を行う取引先を事前に登録することで、記録請求の都度、取引先を入力する 手間を省くことができます。
- ✓取引先情報のファイル登録を利用することにより、一括して取引先情報を登録することができます。

なお、登録済みの取引先情報をファイルにて取得することが可能なため、取得したファイルを 修正することで、取引先情報の修正や管理を一度にまとめて行うことができます。

- ✓取引先情報のファイル登録にて他行分の取引先(新規登録)情報を登録した場合は、 登録結果から口座確認を実行する必要があります。
- ✓取引先情報をグループごとに管理することができます。
   グループで管理することにより、取引先情報を効率的に管理することができます。
   また、合わせて、取引先情報に登録債権金額を設定することができます。
   登録債権金額を設定することで、記録請求の仮登録時に、設定した登録債権金額を
   呼び出して使用することができます。
- ✓ 発生記録(債務者請求)における手数料を、各取引先に対して個別に管理できます。手数料情報は、画面および CSV 形式での登録においては取引先ごとに設定し、集信 1 形式および総合振込形式での登録においてはファイル単位に一律で設定します。

#### ✤事前準備

- ✓ 登録する取引先の「利用者番号」「口座情報」が必要となりますので、事前に取引先にご確認 ください。
- ✓ 取引先情報のファイル登録を行う場合は、以下のいずれかのファイルを事前に作成してください。
   ・記録請求ファイル(共通フォーマット形式)
  - <sup>③</sup>P34『一括記録請求ファイル(共通フォーマット形式)』
  - ・取引先情報登録ファイル(総合振込形式)
    - <sup>(学)</sup>P36 『取引先情報登録ファイル(総合振込形式)』
  - ・取引先情報登録ファイル(CSV 形式)
    - <sup>(3)</sup>P37 『取引先情報登録ファイル(CSV形式)』

## <u>取引先登録</u>

▶ ログイン後、トップ画面の管理業務タブをクリックしてください。

1. 管理業務メニュー画面

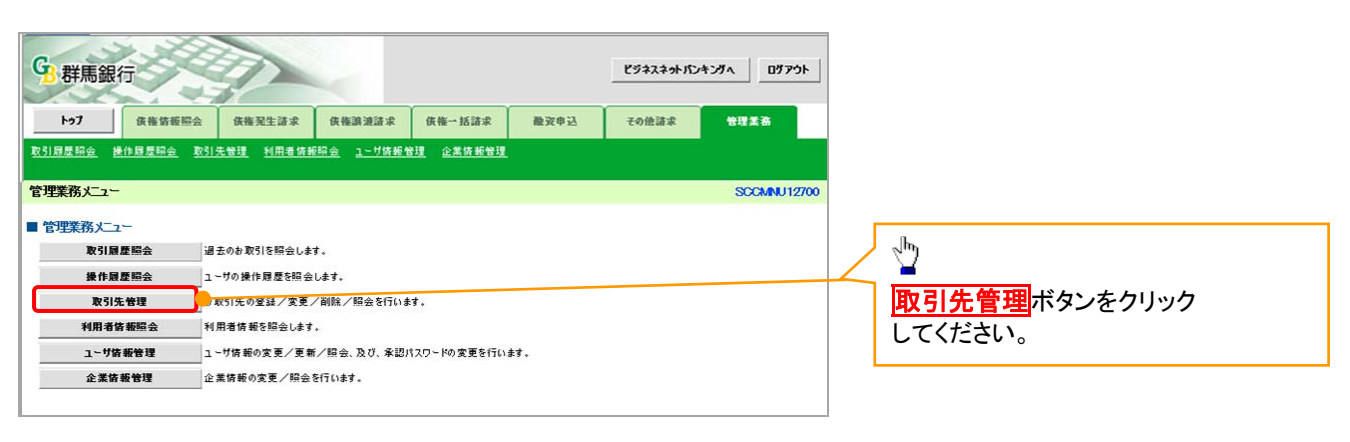

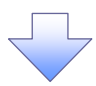

2. 取引先管理メニュー画面

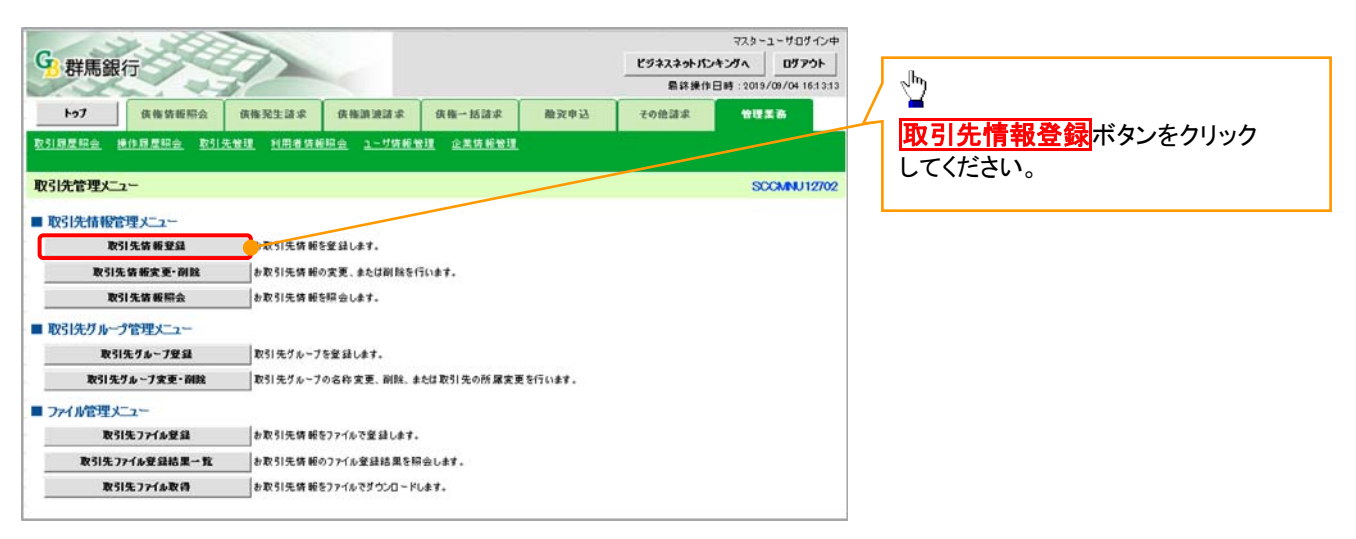

#### ①ご注意事項

登録した取引先情報は、口座等が変更になった場合でも自動で更新しませんので、個別に取引先情報の 変更を行ってください。

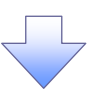

#### 3. 取引先情報登録画面

| G 群馬銀行                  |                           |                                                                                                    |                              |                            |                    | ビジネスネットパンキ<br>最終後作日 | ב~27,5<br>∧7,<<br>mi:2009/05 | - サログイン中<br>ロブアウト<br>- 小1 15:00:00 | 取引先情報を入力します。                                                           |
|-------------------------|---------------------------|----------------------------------------------------------------------------------------------------|------------------------------|----------------------------|--------------------|---------------------|------------------------------|------------------------------------|------------------------------------------------------------------------|
| <b>トッ7</b><br>取引回星編会 通信 | 供養裝板開会<br>回夏開会 <u>取引先</u> | 货物完生游求<br>811 <u>1日有</u> 情報5                                                                                                    | 供推测波波求<br>1 <u>会 1一寸情报</u> 智 | 供拖一括詰求<br><u>現 企業供給管</u> 制 | 推到中运               | その他詰ぶ               | 88.X                         | 8                                  | 登録する取引先の<br>①金融機関コード                                                   |
| 取引先情報登録                 |                           |                                                                                                    |                              |                            |                    |                     | sa                           | RTSK11101                          | (半角数字4桁)                                                               |
| ① 受益内容                  | з <b>€</b> 入力 →           | ◎ 並請を                                                                                                    | ai0 →                        | ф ¥#                       | 完了                 |                     |                              |                                    | ②支店コード(半角数字3桁)                                                         |
| 副副会に登録する内容              | なんカレアくだざい。                |                                                                                                    |                              |                            |                    |                     |                              |                                    | ③口座種別                                                                  |
| (必須)欄は必ず入力              | 1071/2812                 |                                                                                                    |                              |                            |                    |                     |                              |                                    | ④口座番号(半角数字7桁)                                                          |
| ■ 利用者情報                 |                           |                                                                                                    |                              |                            |                    |                     |                              |                                    | <b>⑤登録名</b> (任意)                                                       |
| 利用者番号                   |                           | 123456789                                                                                                    |                              |                            |                    |                     |                              |                                    | (全角 60 文字以内)                                                           |
| 法人名/個人事業                | 148                       | マルマルカプシキカ・イシャ                                                                                                    | P                            |                            |                    |                     |                              |                                    | ※取引先を任意の名前で登録するこ                                                       |
|                         |                           | 00株式会社                                                                                                    |                              |                            |                    |                     | 10-27                        | A # 28 (- 17 a                     | <sup>イ</sup> とができます。                                                   |
| 取引先情報                   |                           |                                                                                                    |                              |                            |                    |                     | <u>A(=)</u>                  | 200020 C. 10                       | を入力してください。                                                             |
| 利用者番号                   |                           |                                                                                                    |                              |                            |                    |                     |                              | /                                  | 金融機関選択ボタンにて入力した場                                                       |
|                         |                           | 0128 (半角数3                                                                                                    | 24桁)                         |                            |                    |                     |                              |                                    | 合、①金融機関コード、②支店コード                                                      |
| 金融機関名(必須                | » U                       |                                                                                                    |                              |                            |                    |                     |                              |                                    | が入力され、名称が表示されます。                                                       |
| 支店名 (必須)                | 2                         | 320 (半角数字:                                                                                                    | ഹ)                           |                            |                    |                     | 金融機関                         | GAT IX                             |                                                                        |
| 口度發別(必須)                | 3                         | ●普通 ○当座 (                                                                                                    | )別政                          |                            |                    |                     |                              |                                    |                                                                        |
| 口度番号(必须)                | 4                         | 1234567 (半角                                                                                                    | 數字7桁)                        |                            |                    |                     |                              |                                    |                                                                        |
| 登録名                     | 5                         | 人空商事第一當                                                                                                    | 業部                           |                            |                    | (全角60支              | (字以内)                        |                                    | a                                                                      |
| 登録侠権金額(円)               | ) 6                       |                                                                                                    | (半角数字10                      | 析以内》                       |                    |                     |                              |                                    | <u></u>                                                                |
| 手敷料(×1)(必)              | r) 7                      | <ul> <li>⑥当方負担</li> <li>○先方負担(登録)</li> <li>○先方負担(指定)</li> <li>「手数料」は、消費将</li> </ul>                                                                                                    | 支み 金 朝)<br>金 朝)<br>【男を含みます。  | 円(半角数字4桁以内                 | 0                  |                     |                              |                                    | <ul> <li>登録する取引先の</li> <li>⑥登録債権金額(任意)を入力してくださ</li> </ul>              |
| 所属リルーラ                  | 8                         | <ul> <li>○ 11月初支払び川</li> <li>○ 21月末支払び川</li> <li>○ 210日支払</li> <li>○ 420日支払</li> <li>○ 420日支払</li> <li>○ 55日支払</li> <li>○ 56日支払</li> <li>○ 1月支払</li> <li>○ 1月支払</li> <li>○ 1月支払</li> </ul> |                              |                            |                    |                     |                              |                                    | い。<br>取引先に設定する<br><b>⑦手数料負担区分</b> を選択してください。<br>「先方負担(指定金額)」を選択した場     |
| (※1)「手動動」()             | 每十扫译/佳致·李佳·               | で) つかみかぞり回ったり                                                                                                    | 17                           |                            |                    |                     | <u>R-9</u>                   | の先頭に戻る                             | 合は、手数料の金額を入力してくださ                                                      |
| 戻る                      | 変更内容の確認へ                  | J                                                                                                    |                              |                            |                    |                     |                              |                                    | い。                                                                     |
|                         |                           |                                                                                                    | ↓<br>●<br>●<br>量録内<br>へくださ   | ] <mark>容の確認</mark><br>い。  | <mark>へ</mark> ボタン | <b>ッ</b> をクリックし     |                              |                                    | 所属グループを設定する場合、<br>⑧所属グループ(任意)の <mark>チェックボッ</mark><br>クスにチェックを入れてください。 |

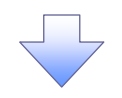

## 4. 取引先情報登録確認画面

| 0  | B 群馬銀行                                      |                                                    | 25424961524584 09796 | 取引先情報の登録内容を確認します。                |
|----|---------------------------------------------|----------------------------------------------------|----------------------|----------------------------------|
|    | トップ 後極修範照会                                  | 供拖咒生詰求 供推测波詰求 供拖一括詰求 融合                            | 29 20 その法話求 管理業務     | 前画面で入力した情報に基づいて、                 |
| Ē  | (5)展度综合 操作局度综合 取5                           | <u>1先管理 利用者情報照会 1~\$P\$等于管理</u> 企業傳 <del>能管理</del> |                      | でんさいネットの最新の情報を表示し                |
| Ę  | 双引先情報登録確認                                   |                                                    | SORTSK11102          | 」ます。<br>」                        |
|    | ① 登録内容を入力 ·                                 | → <b>② 登録を確認</b> → ① 登録完了                          |                      | ×/                               |
| 以内 | <br>下の内容で取引先の登録を行います。<br>容をご確認後、「内容を確認しました」 | 欄をチェックし、「登録の実行」ボタンを押してください。                        |                      |                                  |
|    | 利用者情報                                       |                                                    |                      |                                  |
|    | 利用者番号                                       | 123456789                                          |                      |                                  |
|    | 法人名/倒人事業者名                                  | マルマルカプシキカイシャ                                       |                      |                                  |
|    |                                             | 004(JSA)                                           |                      |                                  |
|    | 取引先情報                                       |                                                    | <u>ページの先頭に戻る</u>     |                                  |
|    | 利用者冊号                                       | 999999999                                          |                      |                                  |
|    |                                             | ħ/9#ħ%9#KI799199                                   |                      |                                  |
|    | 法人名/ 劉人爭美有名                                 | 株式会社書物商事                                           |                      | lb.                              |
|    | A. 34 H H H /                               | 01.28                                              |                      | <u>~</u>                         |
|    | <b>五際第第</b> 日                               | 群馬銀行                                               |                      | 表示内容を確認の上                        |
|    | * # 4                                       | 320                                                |                      | <b>チェックボックス</b> にチェックを           |
|    | 2.66                                        | 東京支店                                               |                      | $\lambda h \tau (t \pm 1)$       |
|    | 口度種別                                        | 普通                                                 |                      |                                  |
|    | 口座番号                                        | 1234567                                            |                      |                                  |
|    | 登録名                                         | 自交商市業一気業部                                          |                      | 1)は Cさません。                       |
|    | 登録債権金額(円)                                   |                                                    |                      |                                  |
|    | 千數科                                         | 当方負担                                               |                      |                                  |
|    | 所属グループ                                      | 01 月初支払グループ                                        |                      |                                  |
|    | ☑ 内容を確認しました                                 |                                                    | <u>ページの先頭に戻る</u>     | - the                            |
|    | 民る 登録の実行                                    | n l                                                |                      | <b>登録の実行</b> ボタンをクリック<br>してください。 |
|    |                                             |                                                    |                      |                                  |

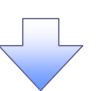

#### 5. 取引先情報登録完了画面

|                                                                                                    | 237279415                                                                                                    | シキンダへ ログアウ                            |  |
|----------------------------------------------------------------------------------------------------|----------------------------------------------------------------------------------------------------|---------------------------------------|--|
| トップ 佐藤佐瀬照会                                                                                                    | 佐梅発生詰求 佐梅源波詰求 佐梅→括請求 融资申込 その他請求                                                                                                    | 管理業務                                  |  |
|                                                                                                    | 先管理 利用者情報照会 1~节情報管理 企業情報管理                                                                                                    |                                       |  |
|                                                                                                    |                                                                                                    |                                       |  |
| 旧先情報登録完了                                                                                                    |                                                                                                    | SORTSK11                              |  |
| ① 登録内容を入力 🗧                                                                                                    |                                                                                                    |                                       |  |
|                                                                                                    |                                                                                                    | E E E E E E E E E E E E E E E E E E E |  |
| 先の登録が完了しました。                                                                                                    |                                                                                                    |                                       |  |
| 间用者情報                                                                                                    |                                                                                                    |                                       |  |
| 目用者番号                                                                                                    | 123456789                                                                                                    |                                       |  |
|                                                                                                    | マルマルカプジキがイジャ                                                                                                    |                                       |  |
| 《八百/ 四八字美 省石                                                                                                    | OO株式会社                                                                                                    |                                       |  |
| m214-4542                                                                                                    |                                                                                                    | <u>ページの先頭に原</u>                       |  |
| なってて前報                                                                                                    |                                                                                                    |                                       |  |
| 1)11- <b>A B</b> S                                                                                                    | 202020202                                                                                                    |                                       |  |
| <b>長人名/個人事業者名</b>                                                                                                    | ルノンキル 12や5年度 かみ ユー                                                                                                    |                                       |  |
|                                                                                                    |                                                                                                    |                                       |  |
| <b>这融機関名</b>                                                                                                    |                                                                                                    |                                       |  |
|                                                                                                    | er //sec13                                                                                                    |                                       |  |
| て店名                                                                                                    |                                                                                                    |                                       |  |
|                                                                                                    | 25/7 × // 1                                                                                                    |                                       |  |
| ] 産種別                                                                                                    |                                                                                                    |                                       |  |
| 「足番亏                                                                                                    | 123400/<br>=/////+#_@240                                                                                                    |                                       |  |
|                                                                                                    |                                                                                                    |                                       |  |
| と武氏権軍領(ドリ                                                                                                    | 1/ de 0 40                                                                                                    |                                       |  |
| - 双科                                                                                                    | 当力其担                                                                                                    |                                       |  |
|                                                                                                    |                                                                                                    |                                       |  |
| 斤尿グループ                                                                                                    | 01 月初支払グループ                                                                                                    | かいりの失頭に言                              |  |
| 「尿グル−フ<br>トップへ戻る 印刷                                                                                                    | on 月初支払クループ                                                                                                    | <u>ページの先頭に夏</u>                       |  |
| 5届ヴルーフ<br>トゥブへ戻る 印刷                                                                                                    |                                                                                                    | <u>ページの先頭に見</u>                       |  |
| ₩₩7₩-7<br>トップへ戻る 「印刷                                                                                                    |                                                                                                    | <u>ページの先頭に原</u>                       |  |
| 新量ブル−ブ<br>トゥブへ戻る 印刷                                                                                                    |                                                                                                    | <u>ページの先頭に</u> 夏                      |  |
| 新展びループ<br>トゥブへ戻る印刷                                                                                                    |                                                                                                    | <u>ページの先頭に</u> 育                      |  |
| F展プループ<br>トゥブへ戻る 「印刷                                                                                                    |                                                                                                    | <u>ページの先頭に</u> 買                      |  |
| 千届 <b>グル−フ</b><br>トゥブへ戻る 印刷                                                                                                    |                                                                                                    | <u>ページの先頭に</u> 買                      |  |
| {鼠グル−プ<br>トゥブへ戻る 印刷                                                                                                    |                                                                                                    | <u>ページの先頭に</u> 算                      |  |
| f届ヴル−7<br>トゥフへ戻る 印刷                                                                                                    |                                                                                                    | <u>ページの先頭に</u> 買                      |  |
| 「服7ル-7<br>▶97へ戻る                                                                                                    | ○1 月初支払グループ ●                                                                                                    | <u>ページの先頭に</u> 関                      |  |
| 「編7ル-7<br>▶97へ戻る 中間                                                                                                    | ○1 月初きは.グループ<br>■<br>登録の完了となります。                                                                                                    | <u>ページの先頭に</u> 買                      |  |
| ₩7₩-7<br>▶974展3 中副                                                                                                    | 01 月初きはグループ                                                                                                    | <u>ページの先頭に</u> 算                      |  |
| f届74-7<br>▶974.R3                                                                                                    | ○1 月初支払グループ ● ● | <u>べ-ジの先頭に</u> 関                      |  |
| f展74-7<br>▶974.R3                                                                                                    | ○1 月初支払グループ ■ ■ ■ ● ● | <u>ページの先頭に</u> 関                      |  |
| 「編7ル-7<br>トゥブへ戻る 中割<br>✓ 取引先者                                                                                                    | 1 月初きはグループ                                                                                                    | <u>ページの</u> 先頭に関                      |  |
| F展7ル-7 トゥ7へ戻る 印刷 ✓ 取引先登 続けて 2 取引先登                                                                                                    | 01月初きはグループ                                                                                                    | <u>べ-ジの先頭に</u> 関                      |  |
| Fagya - 7     Fogya - 7     Fogya | ○1 月初き払グループ 登録の完了となります。 2 件目も登録する場合は、サブメニューエリアの 管理をクリックしてください。                                                                                                    | <u>べ-ジの先頭に</u> 関                      |  |
| 編74-7<br>トゥ7へ展る ● 印刷<br>✓ 取引先至<br>続けて2<br><mark>取引先行</mark><br>☞ 「P2                                                                                                    | 1 月初きはグループ                                                                                                    | <u>べ-ジの先頭に</u> 関<br>美の手               |  |

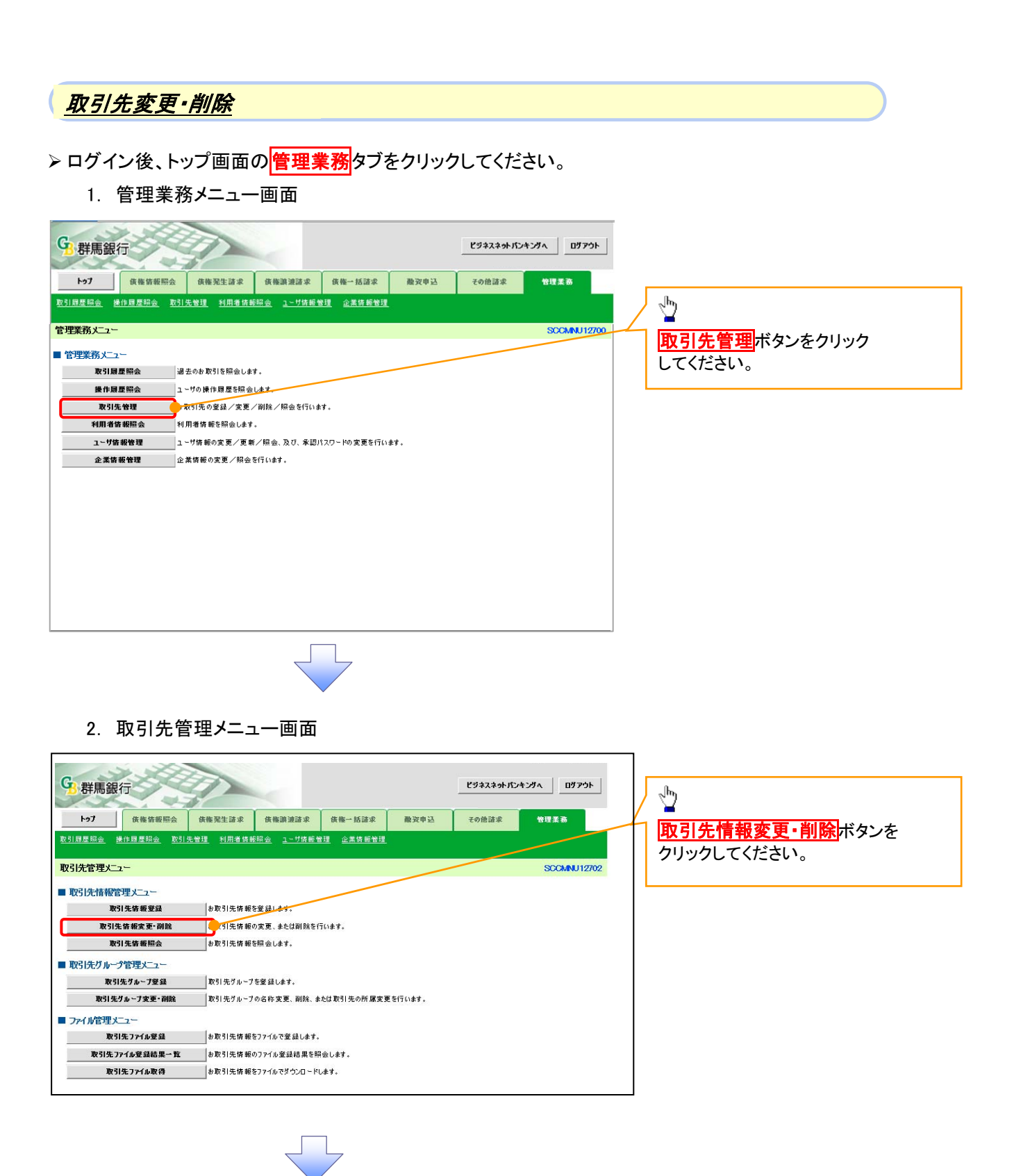

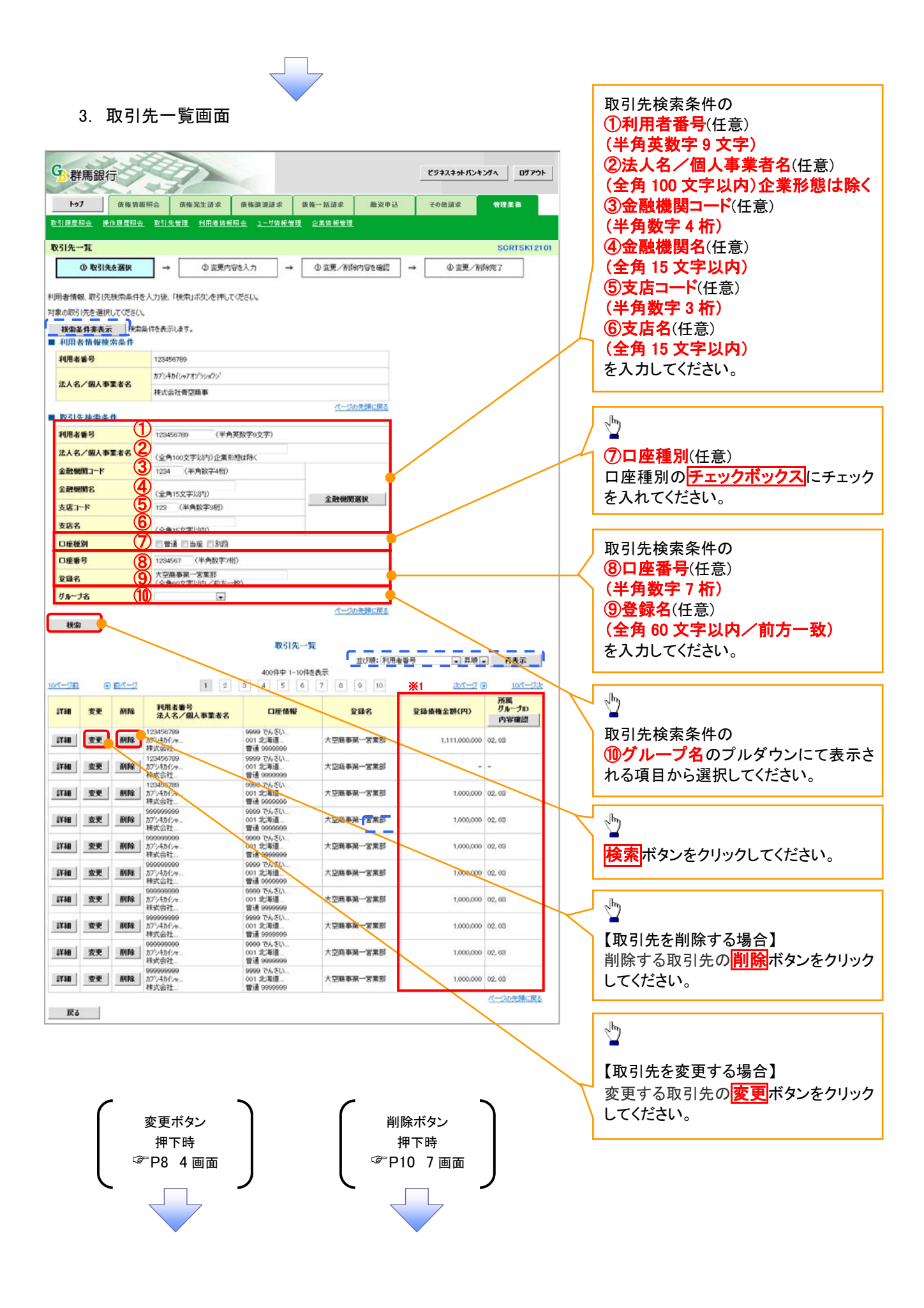

#### 【取引先を変更する場合】

4. 取引先情報変更画面

| <b>9</b> 群馬銀行                      | Ľ9223+94524537A 097934                                                                                                    |              |                                                            |
|------------------------------------|----------------------------------------------------------------------------------------------------|--------------|------------------------------------------------------------|
| トゥ7 侠筱笛板照会                         | 供権発生請求 供権調通請求 供権一括請求 融資申込 その他請求 管理業務                                                                                                    |              |                                                            |
| <u>取引用加加量 操作用加加量 取引</u><br>取引先情報変更 | RTE MARMANNE 1-700 REI REGARDE                                                                                                    |              | 取引先情報の                                                     |
| ① 取引先を選択 →                         |                                                                                                    |              | <ol> <li>① 金融機関名(半角数字4桁)</li> <li>② 支店名(半角数字3桁)</li> </ol> |
| (必須)欄は必ず入力してできい。                   |                                                                                                    |              | ③口座種別                                                      |
| 利用者指导                              | 122456709                                                                                                    |              | ④口座番号(半角数字7桁)                                              |
|                                    | カブジキカイシャアオンディュウン                                                                                                    |              | ⑤登録名(任意)(全角 60 文字以内)                                       |
| 法人名/圖人事業者名                         | 林式会社青空商事                                                                                                    | 4            | を入力してください。                                                 |
| 10月午情報                             | <u>代一ジの</u> 洗頭に展立                                                                                                    | <u>/</u>     |                                                            |
| 利用者番号                              | 00000000                                                                                                    | <b>1</b> / 7 |                                                            |
|                                    | カブジキカイシッアオンプジョウン                                                                                                    | 1            | 2 <sup>hn</sup> )                                          |
| 法人名/個人事業者名                         | 根式会计書印版事                                                                                                    |              |                                                            |
| 1                                  | 1234 (半角数字4桁)                                                                                                    |              | 登録する取引先の                                                   |
|                                    | でんさい銀行                                                                                                    |              | <b>⑥登録債権金額</b> (任意)を入力してくださ                                |
| +000 (200)                         | 123 (半角数字9桁) <b>金成物以低权</b> J                                                                                                    |              | い。                                                         |
| 266 (890)                          | 東京支店 豊洲駅出張所                                                                                                    |              | (7)手数料の負担区分を選択してくださ                                        |
| D座種別(必须) 3                         | ●普通 ○当座 ○別段                                                                                                    |              |                                                            |
| 口座番号(必须) (4)                       | [1234567](半角数字7桁)                                                                                                    |              |                                                            |
| <b>全部名</b> (5)                     | 大空雨事第一営業部 (全角60文字以內)                                                                                                    |              | 「先方貝担(指定金額)」を選択した場合                                        |
| 登録債権金額(円) 6                        | 1,000,000 (半角数学10桁以内)                                                                                                    | J            | は、手数料の金額を入力してください。                                         |
| 手数料(※1)(必須) 7                      | <ul> <li>当方貨提</li> <li>売方貨担(金銀浜み金額)</li> <li>売方貨担(指定金額)</li> <li>円(半角数字4桁以内)</li> <li>「手鼓料は、清費税等金含みます。</li> </ul>                                                   |              | 所属グループを設定する場合、<br>⑧所属グループ(任意)の <u>チェックボック</u>              |
| йшл <i>и-э</i> <b>8</b>            | <ul> <li>○0 月初支払びルーグ</li> <li>⑦00 月末支払びループ</li> <li>⑦00 10日支払</li> <li>○01 20日支払</li> <li>○01 26日支払</li> <li>○06 1月支払</li> <li>○06 1月支払</li> <li>□1 2月支払</li> </ul> |              | スにチェックを入れてください。                                            |
| (第17)于放村山体、完生和中国村内市市               | ネノ での59041月に4-3ます。<br>パージの元時に戻る                                                                                                    | - L          |                                                            |
| 戻る 変更内容の確認へ                        |                                                                                                    |              | n.                                                         |
|                                    |                                                                                                    |              | ↓<br>変更内容の確認へ<br>ボタンをクリック<br>してください。                       |

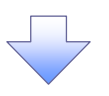

5. 取引先情報変更確認画面

| 8群馬翁                            | 银行                               |                      |                     |                  |              | ピジネスキ | ットバンキングへ                 | 07701           |
|---------------------------------|----------------------------------|----------------------|---------------------|------------------|--------------|-------|--------------------------|-----------------|
| 1-97                            | 債権債報照会                           | 货權発生諸求               | 依権譲渡諸求              | <b>依</b> 権一括諸求   | 融资申込         | その他諸  | * *                      | <b>1 2 3</b>    |
| <u>取引履歴照会</u>                   | 操作履歷照会 取引                        | 先管理 利用者情報            | <u> ほぼ会 ユーザ情報</u> ( | <u>管理</u> 企業情報管理 | 8            |       |                          |                 |
| 取引先情報変                          | 更確認                              |                      |                     |                  |              |       | S                        | CRTSK12103      |
| ① 取                             | 引先を選択 🛁                          | > ② 変更内              | 1容を入力 =             | → ③ 変更内          | 容を確認         | ⇒     | <ol> <li>変更完了</li> </ol> |                 |
| 以下の内容で取引<br>内容をご確認後、<br>■ 利用者情報 | 引先の変更を行います。<br>「内容を確認しました」構<br>愛 | <b>雛を</b> チェックし、「変更の | 実行」ボタンを押して          | ください。            |              |       |                          |                 |
| 利用者番号                           |                                  | 123456789            |                     |                  |              |       |                          |                 |
| 法人名/倡》                          | 人事業者名                            | カフシキカイシャアオンラ         | ÿ∎\$ÿ`              |                  |              |       |                          |                 |
|                                 |                                  | 株式会社書空商署             | \$                  |                  |              |       |                          |                 |
| 取引先情報                           | ē                                |                      |                     |                  |              |       | <u>~</u>                 | <u>ーシの光調に戻る</u> |
| 利用者番号                           |                                  | 123456789            |                     |                  |              |       |                          |                 |
| 计上次(网                           | 1 = = + 0                        | カフシキカイシャアオンラ         | 5105                |                  |              |       |                          |                 |
| 法人名/ 個/                         | <b>《爭</b> 兼有名                    | 株式会社書空商員             | ۶.                  |                  |              |       |                          |                 |
| 全論経用々                           |                                  | 0128                 |                     |                  |              |       |                          |                 |
| <b>亚西</b> 城民-10                 |                                  | 群馬銀行                 |                     |                  |              |       |                          |                 |
| 支店名                             |                                  | 320                  |                     |                  |              |       |                          |                 |
| 284                             |                                  | 東京支店                 |                     |                  | $\checkmark$ |       |                          |                 |
| 口座種別                            |                                  | 普通                   |                     |                  |              |       |                          |                 |
| 口座番号                            |                                  | 1234567              |                     |                  |              |       |                          |                 |
| 登錄名                             |                                  | 大空商事第一営業             | 業部                  |                  |              |       |                          |                 |
|                                 |                                  |                      |                     |                  |              |       | <u> </u>                 | -ジの先頭に戻る        |
| 山☆も***速回後<br>☑ 内容を確認            | 「中容を確認しました」 構物                   | モチェックし、「変更の実行        | 行」ボタンを押してくださ        | ()。              |              |       |                          |                 |
|                                 |                                  |                      |                     |                  |              |       |                          |                 |
| 戻る                              | 変更の実行                            | <b>_</b>             |                     |                  |              |       |                          |                 |

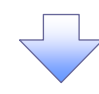

6. 取引先情報変更完了画面

| 引履歷照会 操作履歷照会           | <ul> <li>債権発生請求</li> <li>20引先管理</li> <li>利用者信</li> </ul> | 佐権譲渡諸求<br><u>報昭会</u> <u>1〜サ佐報性</u> | <u> 依</u> 権→括諸求<br><u> 理</u> <u>企業信報管理</u> | 融资申込    | その他諸求  | 管理業務        |  |  |
|------------------------|----------------------------------------------------------|------------------------------------|--------------------------------------------|---------|--------|-------------|--|--|
| 31先情報変更完了              |                                                          |                                    |                                            |         |        | SCRTSKI2104 |  |  |
| 0.00103180             | → © ± ±                                                  | 10年入力                              | 0 XX1                                      | G1¥I2 → | @ \$X3 | 17          |  |  |
| 150度更が高了しました。<br>和助者情報 |                                                          |                                    |                                            |         |        | φ <b>ι</b>  |  |  |
| ***                    | 123454789                                                |                                    |                                            |         |        |             |  |  |
|                        | 275456+727                                               | 20542694727994797                  |                                            |         |        |             |  |  |
| 3A8/ #A9258            | 林式会社美学商                                                  | 林式会社員空商事                           |                                            |         |        |             |  |  |
|                        |                                                          |                                    |                                            |         |        |             |  |  |
|                        |                                                          |                                    |                                            |         |        | K-2040404   |  |  |
| · -                    |                                                          |                                    |                                            |         |        |             |  |  |
| F97A.R6 0              |                                                          |                                    |                                            |         |        |             |  |  |
| 197ABQ 0               | <u></u>                                                  |                                    |                                            |         |        |             |  |  |
| H97AØ8 Ø               | <u> </u>                                                 |                                    |                                            |         |        |             |  |  |

# 【取引先を削除する場合】

7. 取引先情報削除確認画面

| 7. 取引先情報削除確認画面                                                                                                    | ∠ <mark>h</mark> γ                                                                       |
|----------------------------------------------------------------------------------------------------|------------------------------------------------------------------------------------------|
| ビジキスキットパンキングへ         ビジキスキットパンキングへ         ログアウト           トップ         庆福谷板照会         庆福安生請求         佐福濃濃請求         佐福一話請求         融灾申込         その他請求         管理業務           を引用豊富有限会         シージ放動管理         企業防動管理 | 表示内容を確認の上、<br><mark>チェックボックス</mark> にチェックを<br>入れてください。<br>チェックを入れていない場合、<br>削除の実行はできません。 |
| 取引先情報刑除確認         SCRTSK12105           ① 取引先を選択         →         ● 耐降内容を確認         →         ● 耐除元了                                                                                                    |                                                                                          |
| 以下の取引先の利弊を行います。<br>内容をご確認地、「内容を確認しました」欄をチェックし、「利弊の実行」ボタンを押してください。<br>■ 利用者情報                                                                                                    | 1 <u>1</u>                                                                               |
| 利用者書称     123450709       ペープの完確に戻る                                                                                                    | 削除の実行ボタンをクリック<br>してください。                                                                 |
| トロシンは知道に「ハロシはな」」<br>○ 内容を確認しました<br>戻る 例降の実行                                                                                                    |                                                                                          |

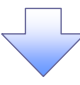

#### 8. 取引先情報削除完了画面

| A REAL PROPERTY AND A REAL PROPERTY AND A REAL | 货售货数照会     | 依権発生諸求    | 依権譲渡諸求          | 供権 一括諸求   | 融资申込       | その他諸求 | 管理業務       |
|----------------------------------------------------------------------------------------------------|------------|-----------|-----------------|-----------|------------|-------|------------|
| 目履歴照会                                                                                                    | 操作履歷照会 取引的 | 先管理 利用者情報 | <u> ユーザ情報</u> 管 | 1理 企業情報管理 |            |       |            |
| 引先情報剤                                                                                                    | 余完了        |           |                 |           |            |       | SCRTSK1210 |
| (D A73                                                                                                    | 先を選択 →     |           | 容を確認 →          | 9 MI      | <b>第完了</b> |       |            |
|                                                                                                    |            |           |                 |           |            |       | क म        |
| 先情報を削除                                                                                                    | はました。      |           |                 |           |            |       |            |
| 利用者情報                                                                                                    |            |           |                 |           |            |       |            |
| 利用者番号                                                                                                    |            | 123456789 |                 |           |            |       |            |
|                                                                                                    |            |           |                 |           |            |       |            |
| 口座番号                                                                                                    |            | 1234567   |                 |           |            |       |            |
| 登鋒名                                                                                                    |            | 大空商事第一営業  | taf             |           |            |       |            |
|                                                                                                    |            | -         |                 |           |            |       | ページの先頭に戻る  |
|                                                                                                    | CO IN      |           |                 |           |            |       |            |
| トップへ戻る                                                                                                    |            |           |                 |           |            |       |            |

✓取引先削除の完了となります。

# <u>取引先照会</u>

▶ ログイン後、トップ画面の管理業務タブをクリックしてください。

1. 管理業務メニュー画面

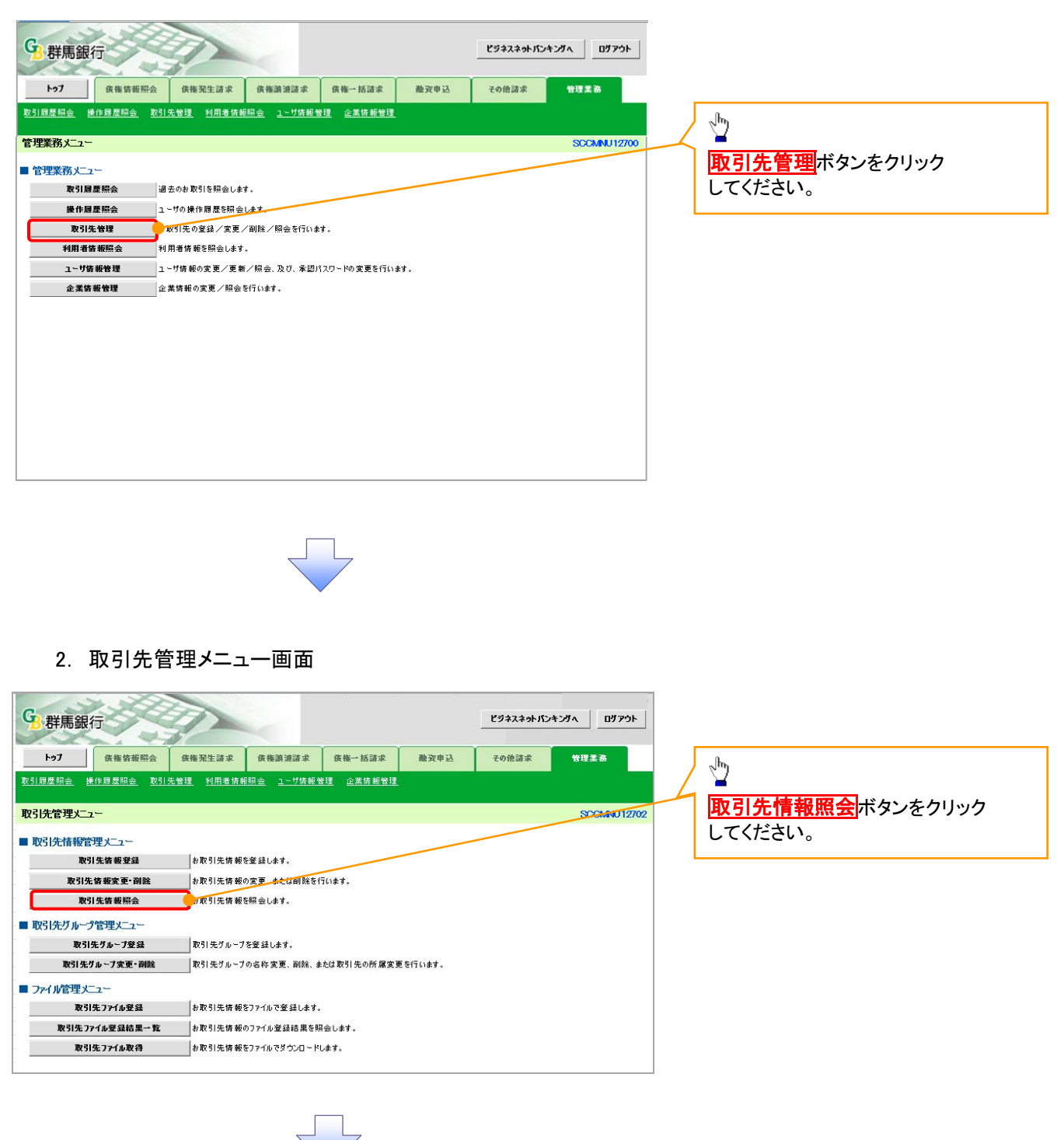

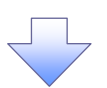

#### 3. 取引先一覧画面

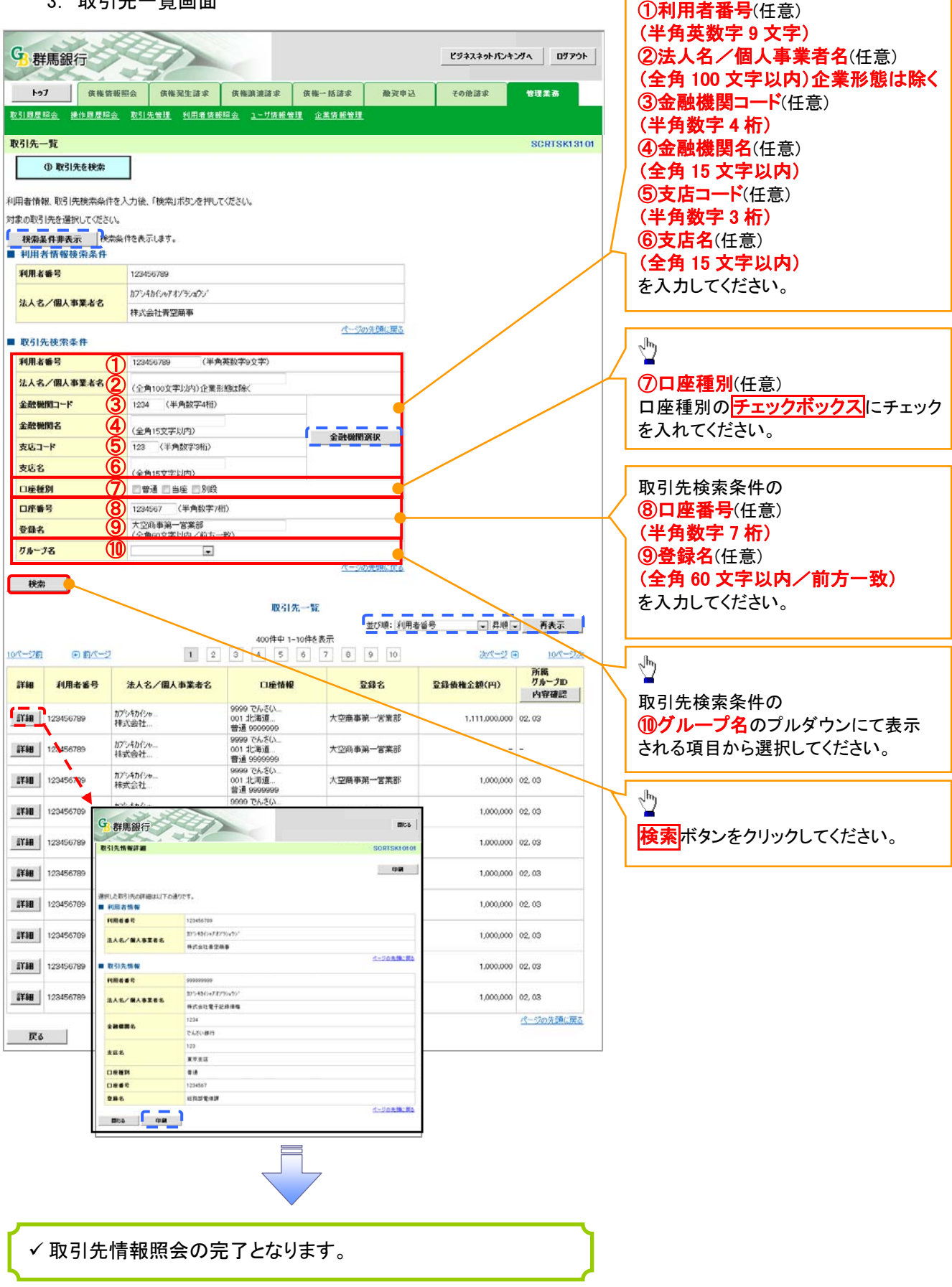

取引先検索条件の

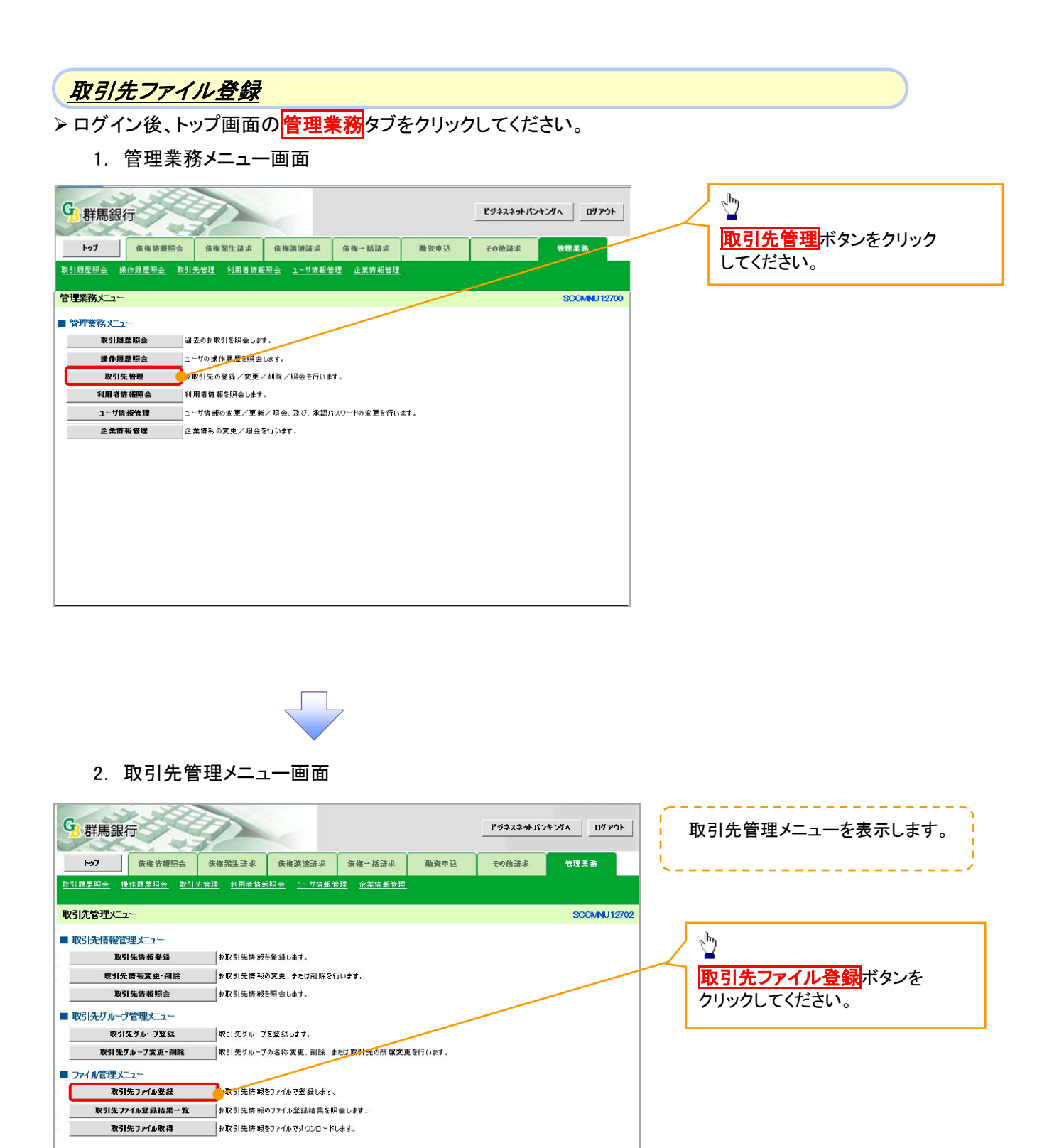

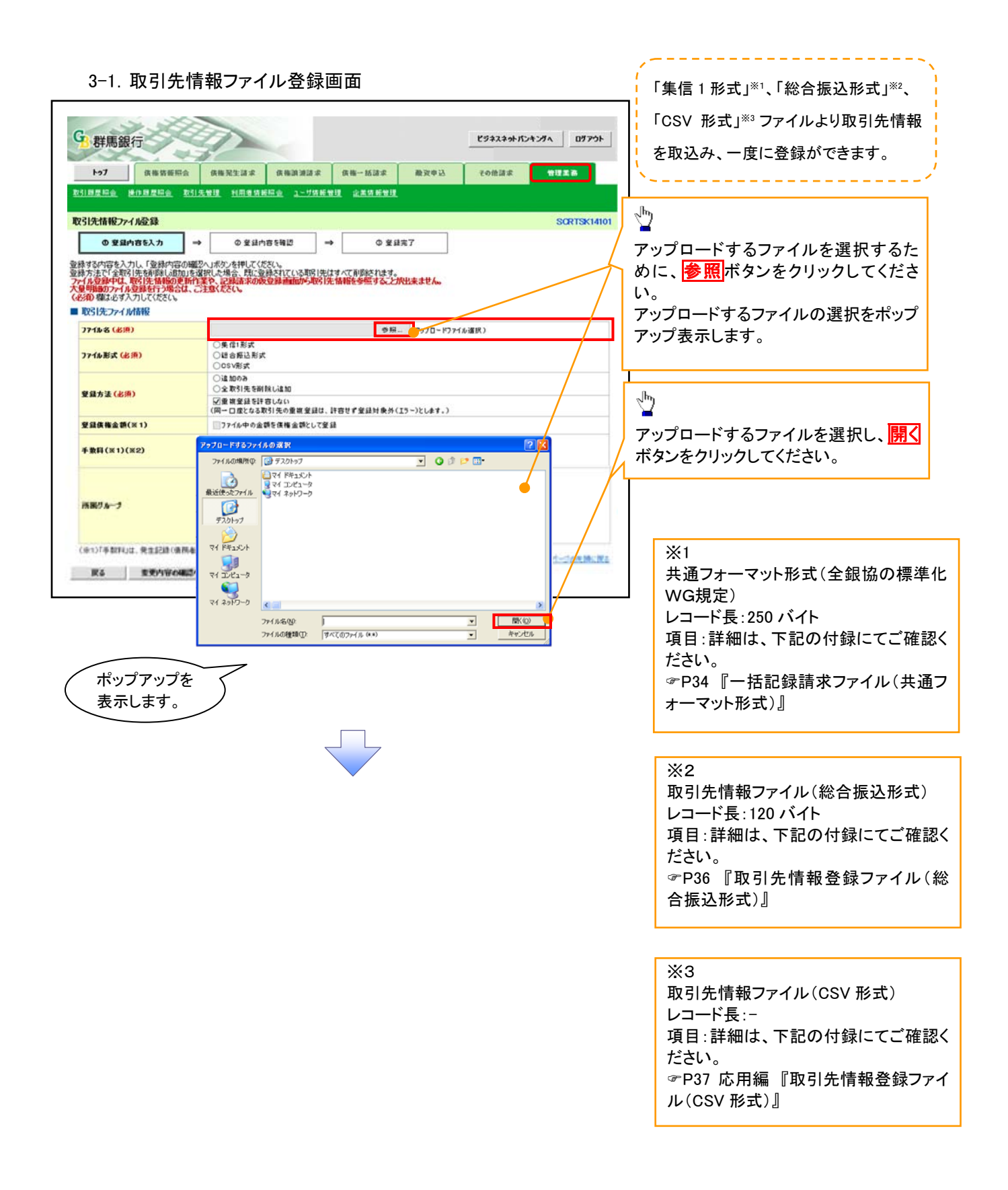

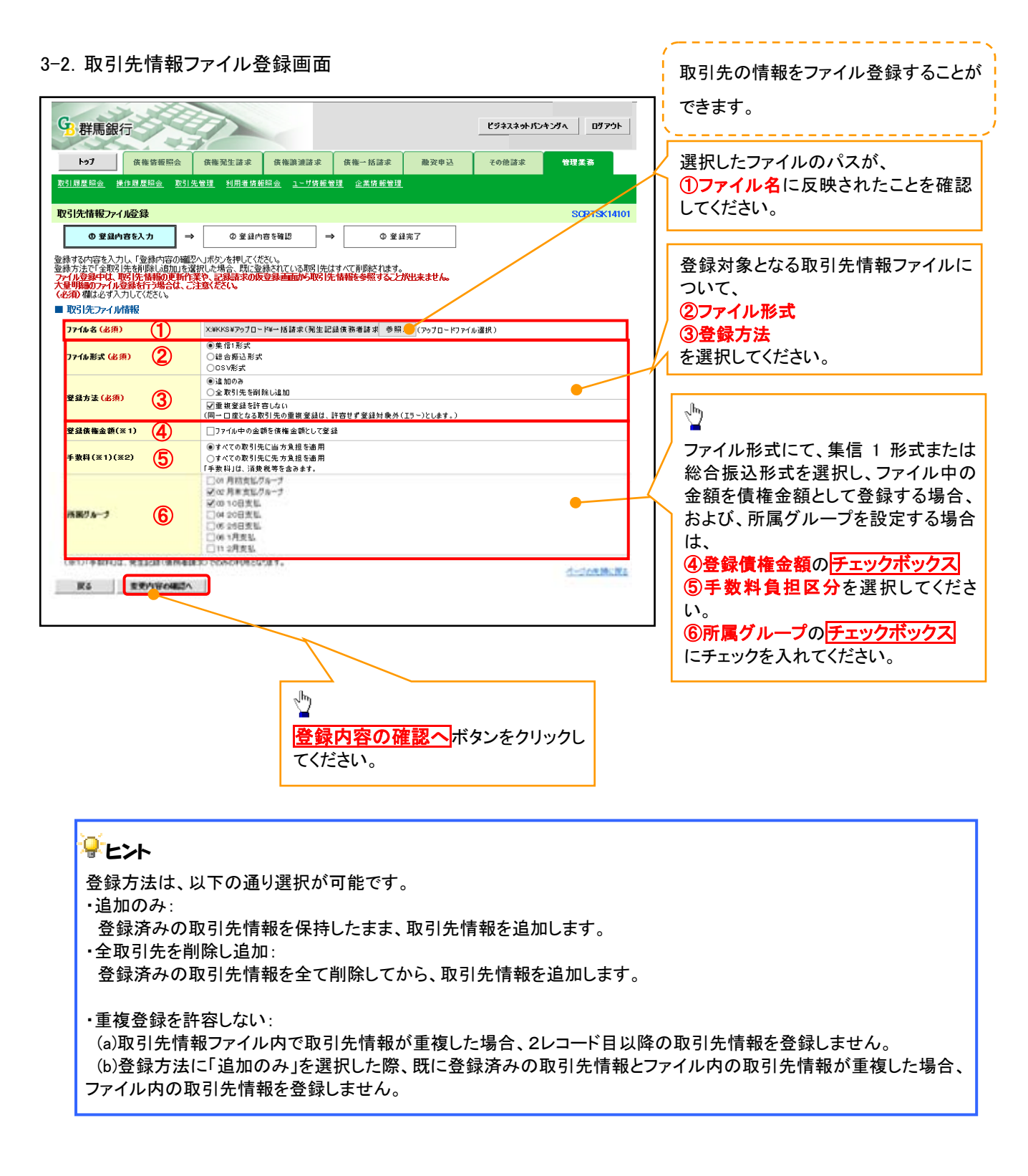

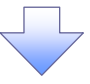

#### ①ご注意事項

ファイル登録中は、取引先情報の更新作業や、記録請求の仮登録画面から取引先情報を参照することができなくなるため、大量明細のファイル登録を行う場合は、ご注意ください。

| 4. 取引先情                                      | 報ファイル登録確認画面                                                    | <ul> <li>         ・・・・・・・・・・・・・・・・・・・         ・</li></ul>  |
|----------------------------------------------|----------------------------------------------------------------|------------------------------------------------------------|
| _                                            |                                                                | 取り10 目報271 ルの豆球内谷を<br>確認します。                               |
| G. 群馬銀行                                      | ビジネスネットパンキングへ ログアウト                                            |                                                            |
|                                              |                                                                | շիհ                                                        |
|                                              | 依極源連請求 依極源通請求 依極一括請求 融資申込 その他請求 管理業務                           |                                                            |
| <u>取引扇歴昭会</u> 操作扇歴昭会 取引先                     | <u>管理 利用者情報照会 ユーザ情報管理 企業情報管理</u>                               | まニロのた確認のト                                                  |
| 取引先情報ファイル登録確認                                | SORTSK14102                                                    | 衣小内谷を確認の工、                                                 |
| <ul> <li>① 登録内容を入力 →</li> </ul>              | ② 登録内容を確認         →         ① 登録完了                             | <b>チェックホックス</b> にチェックを                                     |
| 以下の内容で取引先ファイルの登録を行い。<br>内容をご確認後、「内容を確認しました」欄 | ます。<br>をチェックし、「登録の実行」ボウンを押してください。<br>※ココジュナリのたちのはエテレン語のとは、ままり、 | 入れ $(\langle \rangle )$ につい。<br>チェックを $\lambda$ わ ていたい 埋 今 |
| 大量明細のファイル登録を行う場合は、ご                          | ENCALINAL AUDICED REALING SHARING HARING SHE SECOND RADING CON | ノエリノを八化しいない物ロ、                                             |
| ■ 取引先ファイル情報                                  |                                                                | 登録の実行はできません。                                               |
| 77イル名                                        | ー 括請求 (発生記録 債務者請求方式) - コピー tot                                 |                                                            |
| 77イル形式                                       | 集信1形式                                                          | n                                                          |
| 登録方法                                         | 追加のみ<br>(重複登録を許容しない)                                           | 5                                                          |
| 登録侠権金額                                       |                                                                |                                                            |
| 手数料                                          | すべての取引先に当方倉垣を適用                                                | <mark>登録の実行</mark> ボタンをクリック                                |
| 所属グループ                                       | 01月初支14万万-3<br>0310百支払                                         | -                                                          |
| 中のたいで見たい、「中のたのの」しました。構成                      | チェックし、「登録の実行」ポタンを押してください。                                      |                                                            |
| 🔄 内容を確認しました                                  |                                                                |                                                            |
| 戻る 登録の実行                                     |                                                                |                                                            |
|                                              |                                                                |                                                            |
|                                              |                                                                |                                                            |
|                                              |                                                                |                                                            |
|                                              |                                                                |                                                            |

5. 取引先情報ファイル登録完了画面

|                                                                                                    | 供拖発生活水 供推测通过水 供指一括过水                                                                                                    | 融资申込       | その他請求 | -          |
|----------------------------------------------------------------------------------------------------|----------------------------------------------------------------------------------------------------|------------|-------|------------|
|                                                                                                    | 天發現 利用者防解损金 ユーザ防能管理 企業防修管目                                                                                                |            |       |            |
| 引先情報ファイル登録完了                                                                                                    |                                                                                                    | _          |       | SORTSK14   |
| の 登録内容を入力                                                                                                    | <ul> <li>● 堂品内容を確認 → ● ● 望</li> </ul>                                                                                     | <b>最完了</b> |       |            |
|                                                                                                    | Division Consolition                                                                                                    |            |       |            |
| 受付情報                                                                                                    |                                                                                                    |            |       |            |
| 2216 224 82                                                                                                    | 01280000000000020                                                                                                    |            |       |            |
| 7712 23 85                                                                                                    | 012000000000000000000000000000000000000                                                                                   |            |       |            |
| 7712至3日時<br>7712至3日時                                                                                                    | 2019/08/04 16:12:27                                                                                                    |            |       | dudameters |
| 7714 至34 8 9<br>7714 至34 日時<br>取引先ファイル情報                                                                                                    | 01990000000000000000000000000000000000                                                                                    |            |       | ページの先時に見   |
| 777ル2230日号<br>777ル223日時<br>取引先ファイル情報<br>777ル名                                                                                                    | 018000000000000000<br>2019/09/04161227<br>- 括請求(現生記録像務書請求方式) - Jビー5d                                                      |            |       | パージの失時に    |
| 7716 224 00 9<br>7746 安建日時<br>取引先ファイル情報<br>ファイル名<br>ファイル形式                                                                                                    | 018000000000000000<br>2019/09/04161227<br>- 括請求(現生記録像務書請求方式) - Jビー54<br>集信1形式                                             |            |       | パージの先頭に言   |
| 771を2010年<br>2776-22月1日<br>取引先ファイル情報<br>1776-83<br>1776-83式<br>284方法                                                                                                    | 018900000000000000000000000000000000000                                                                                   |            |       | ページの先講に目   |
| アアル東京画で<br>27742夏日時<br>27742夏日時<br>2774名<br>2774名<br>2744形式<br>夏泉力法<br>夏泉大法<br>夏夏泉後朱金額                                                                                              | 01800000000000000000000000000000000000                                                                                    |            |       | ページの先譜に目   |
| アナル 東浜 単う<br>2774 単単日<br>約<br>2774 単単日<br>約<br>2774 名<br>2746 形式<br>単単力法<br>単単力法<br>単単力法<br>単単<br>単単一一<br>単一一<br>2<br>2<br>2<br>2<br>2<br>2<br>2<br>2<br>2<br>2<br>2<br>2<br>2<br>2 | 018900000000000000<br>2019/09/04161227<br>- 15該本(現生記録復務書請求方式) - コピーかれ<br>集信1形式<br>違知のみ<br>(重要望録を計容しない)<br>まべての取引先に協力実施を適用 |            |       | 8-ジの先禄に1   |

 取引先情報ファイル登録の完了となります。
 ※取引先情報ファイル登録後、ファイル登録結果の確認を行う必要があります。
 また、他行分の取引先(新規登録)情報を登録した場合は、登録結果の確認と 合わせ、口座確認を実行する必要があります。
 ファイル登録の結果確認および、口座確認の実行の手順については、
 (デP17 『取引先ファイル登録結果一覧』をご参照ください。

| 取引先ファイル登録結果一覧                                                                                                    |                      |
|----------------------------------------------------------------------------------------------------|----------------------|
| <u> </u>                                                                                                    |                      |
| 1 管理業務メニュー画面                                                                                                    |                      |
|                                                                                                    |                      |
| G 群馬銀行 ビジキスキットパンキングへ Dグアウト                                                                                                    |                      |
|                                                                                                    |                      |
| <u>取到周期期金 建作用整碗金 取引先管理 利用者情新稿金 2一切情報管理</u> 企業情報管理                                                                                                    | - Jhy                |
| 管理業務大ニュー SOCANU12000                                                                                                    | ● 取引先管理ボタンをクリック      |
| 管理業務メニュー<br>取引目標期金 違手のたや引ち組合します。                                                                                                    | してください。              |
| その時間に加加します。<br>操作調整際会 ユーザの操作調整を指会します                                                                                                    |                      |
| 取引先管理                                                                                                    |                      |
| 1 - ヴ緒報管理     1 - ヴ绪報の変更/更新/照金、及び、承辺ハスワードの変更を行います。     企業情報の変更/照会を行います。     企業情報の変更/照会を行います。                                                                                                    |                      |
|                                                                                                    |                      |
|                                                                                                    |                      |
|                                                                                                    |                      |
|                                                                                                    |                      |
| 2. 取引尤官理》————————————————————————————————————                                                                                                    |                      |
| G                                                                                                    |                      |
|                                                                                                    |                      |
|                                                                                                    |                      |
| 取引法管理メニュー SCOMU12702                                                                                                    | - they               |
|                                                                                                    | - 取引先ファイル登録結果一覧      |
| 取引先情報変更<創設         がバリ元時報金量はしまり。           取引先情報変更<創設         わ取引先情報の変更、またば創設を行います。                                                                                                    | ボタンをクリックしてください。      |
| 取引先情報開会               h取引先情報開会します。             取引先情報目示             取引先情報目示                                                                                                    |                      |
| ■ KT1C27 / 7 目を生く二<br>取引先グループ登録  取引先グループを登録します。                                                                                                    |                      |
| 取引先グループ変更・鋼融 取引先グループの名称変更、副論、または取引売の所属変更を行います。 ■ ファイル管理メニュー                                                                                                    |                      |
| 取引先ファイル登録 わたり生活者をファイルで登録します。                                                                                                    |                      |
|                                                                                                    |                      |
|                                                                                                    |                      |
|                                                                                                    |                      |
|                                                                                                    |                      |
| 3. 取引先情報ファイル登録結果一覧画面                                                                                                    |                      |
| G. 群馬銀行 ビジネスネットパンキングへ ロヴァウト                                                                                                    | (                    |
| 1-07 依他紧张服马 依他到生盆水 依他到道盆水 依他一抵盆水 勘双申込 その他詰水 管理重要                                                                                                    | 取り元情報ファイル登録相来を表示します。 |
| 取引原意码会 使作原意码会 取引先管理 利用者仿戒码会 1、一切结戒管理 企業结戒管理                                                                                                    | <u>`</u>             |
| 取引先情報ファイル登録結果一覧 SORTSK15101                                                                                                    |                      |
| フィイム登録体験を選択<br>対象の取引先情報ファイル登録結果を選択してください。                                                                                                    | 「詳細ボタンをクリックしてください。   |
| 取引先情報ファイル登録結果一覧<br>3件中 1-3件を表示                                                                                                    |                      |
|                                                                                                    | L                    |
|                                                                                                    |                      |
| 123456788012345678         30,000         10,000         10,000         10,000         -           1018         2013/02/17 14:34:09         500         500         500         0         0         0         - |                      |
| □THE 2013/02/16 143424<br>123450756012345677                                                                                                    |                      |
| <b>按</b> 3                                                                                                    |                      |
|                                                                                                    |                      |
|                                                                                                    |                      |

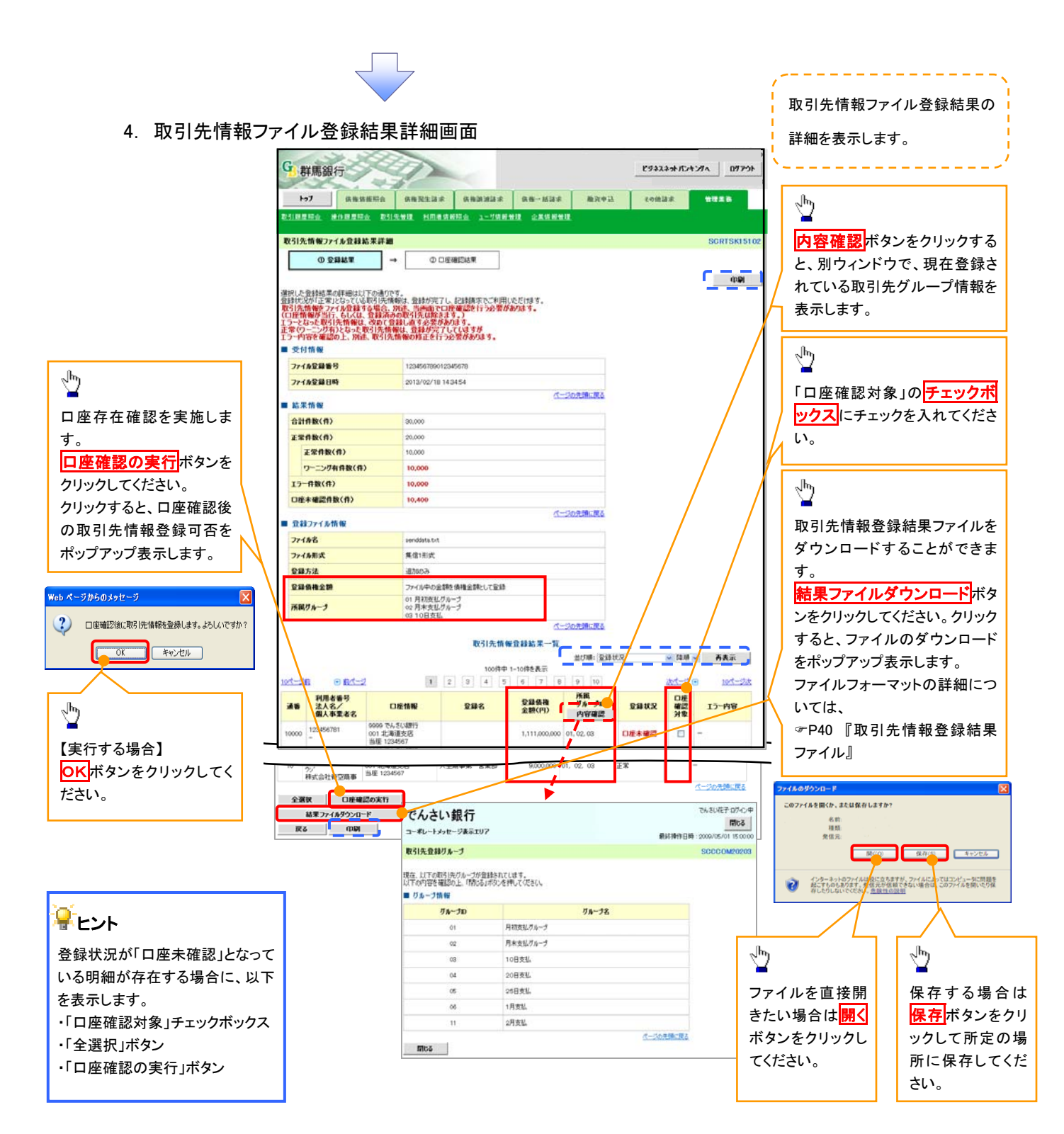

💡 登録状況のパターン

| 登録状況     | 説明                                                          |
|----------|-------------------------------------------------------------|
| 工告       | ・正常に取引先情報の登録が完了した状態です。                                      |
| 正市       | ・「正常」の取引先情報については、記録請求で利用できます。                               |
|          | ・条件付*1で取引先情報の登録が完了した状態です。                                   |
|          | ・「正常(ワーニング有)」の場合は、付随項目を除く、取引先情報のみを登録します。登録した取引先情報については、記録請求 |
| 正常       | で利用できます。(登録債権金額および所属グループは利用できません。)                          |
| (ワーニング有) | ・なお、付随項目については、別途画面から修正作業が必要となります。                           |
|          |                                                             |
|          | ※1:取引先の利用者番号、口座情報等の情報自体は正しく、付随項目である登録債権金額や所属グループに誤りがある場合。   |
|          | ・取引先情報の登録処理にてエラーが発生し、登録が完了していない状態です。                        |
| エラー      | ・「エラー」の取引先情報は、DENTRANSに登録されないため、エラー内容を確認後、再登録を行う必要があります。    |
|          | ・取引先情報の口座存在確認が未完了の状態です。※2                                   |
|          | ・ファイル登録処理のチェックは正常に完了しており、本画面から口座確認を実施する必要があります。             |
| 口座未確認    | ・ロ座確認を行うことより、「正常」、「正常(ワーニング有)」、「エラー」に状況が遷移します。              |
|          |                                                             |
|          | <br>  ※2:他行分の取引先(新規登録)情報を登録した場合、「口座未確認」の状態となります。            |
|          |                                                             |

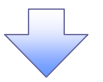

5. 取引先情報口座確認結果一覧画面

| G 群馬約                | 銀行                               |                                        |                            |                  |                                      | ピジネスネットパン      | Fンダへ ロダア:                                  |  |  |  |  |
|----------------------|----------------------------------|----------------------------------------|----------------------------|------------------|--------------------------------------|----------------|--------------------------------------------|--|--|--|--|
| <b>トゥ7</b><br>取引國際総会 |                                  | 依権発生請求<br>日午管理 利用考告                    | 低機調波請求 ()<br>68日会 1~11位初発現 | K推→括請求<br>企業信報管理 | 酸资申込                                 | その他諸求          | 管理業務                                       |  |  |  |  |
| 取引先情報C               | コ座確認結果一覧                         | <u>17/18/28</u> 17/17/18/44            | <u></u>                    | <u></u>          |                                      |                | SCRTSK15                                   |  |  |  |  |
| 0                    | 查錄結果                             | → ② □座                                 | 电認結果                       |                  |                                      |                |                                            |  |  |  |  |
| ロ座確認結果の              | 「詳細は以下の通りです                      |                                        | 口座確認結果                     | 果一覧              |                                      |                |                                            |  |  |  |  |
| 利用者番号                | 法人名/<br>個人事業者名                   | 口產情報                                   | 全錄名                        | 登録債権<br>金額(円)    | 所<br>ボ<br>ボ<br>ボ<br>ループ<br>D<br>内容確認 | 安静状況           | エラー内容                                      |  |  |  |  |
| -                    | -                                | 9999 でんさい銀行<br>001 北海道支店<br>当座 1234567 |                            | 1,000,000,000    | 01, 02, 03                           | 15-            | でんさいネットへの<br>登録がありませ<br>ん。                 |  |  |  |  |
| 123456782            | カプシキカイシャアオゾラショ<br>ウジ<br>株式会社青空商事 | 9999 でんさい銀行<br>001 北海道支店<br>当座 1234567 | 大空商事第一営業部                  | ~                | -                                    | 正常(ワーニン<br>グ有) | 金額に誤りがあっ<br>たため、登録債権<br>金額は設定できま<br>せんでした。 |  |  |  |  |
| 123456783            | カプシキカイシャアオゾラショ<br>ウジ<br>株式会社青空商事 | 9999 でんさい銀行<br>001 北海道支店<br>当座 1234567 | 大空商事第一営業部                  | 3,000,000        | 01.02.03                             | 正常             | -                                          |  |  |  |  |
| 123456784            | カプシキカイシャアオプラショ<br>ウシ<br>株式会社青空商事 | 9999 でんさい銀行<br>001 北海道支店<br>当座 1234567 | 大空商事第一営業部                  | 4.000,000        | 01, 02, 09                           | 正常             | -                                          |  |  |  |  |
| ✓ I                  | ✓ 取引先ファイル登録結果確認が完了となります。         |                                        |                            |                  |                                      |                |                                            |  |  |  |  |
| 。 続                  | けて、口座                            | を未確認の                                  | 取引先情報                      | るがなくなど           | るまで、                                 | 取引先情           | 報の口座                                       |  |  |  |  |

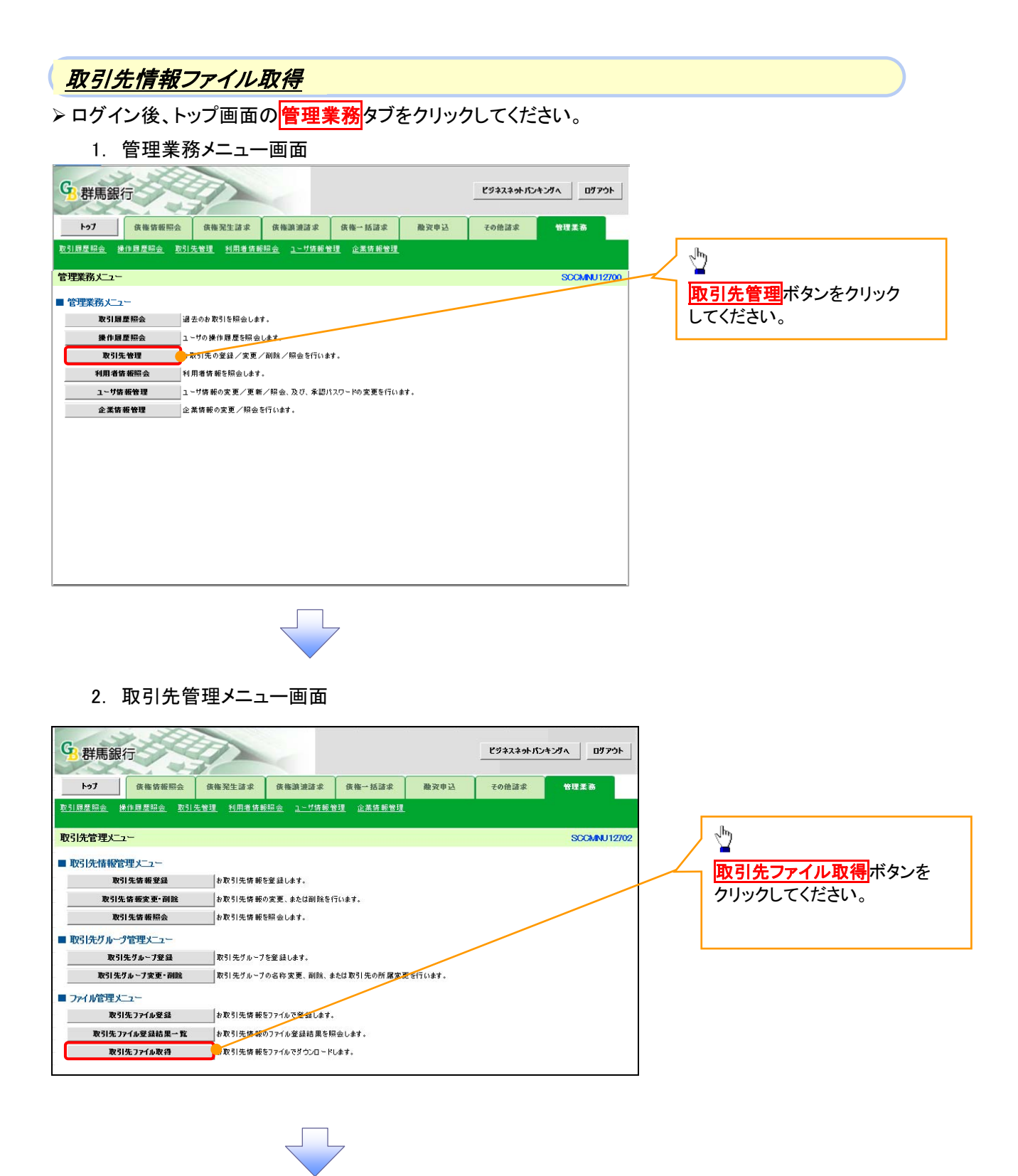

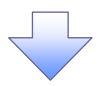

3. 取引先情報ファイル取得画面

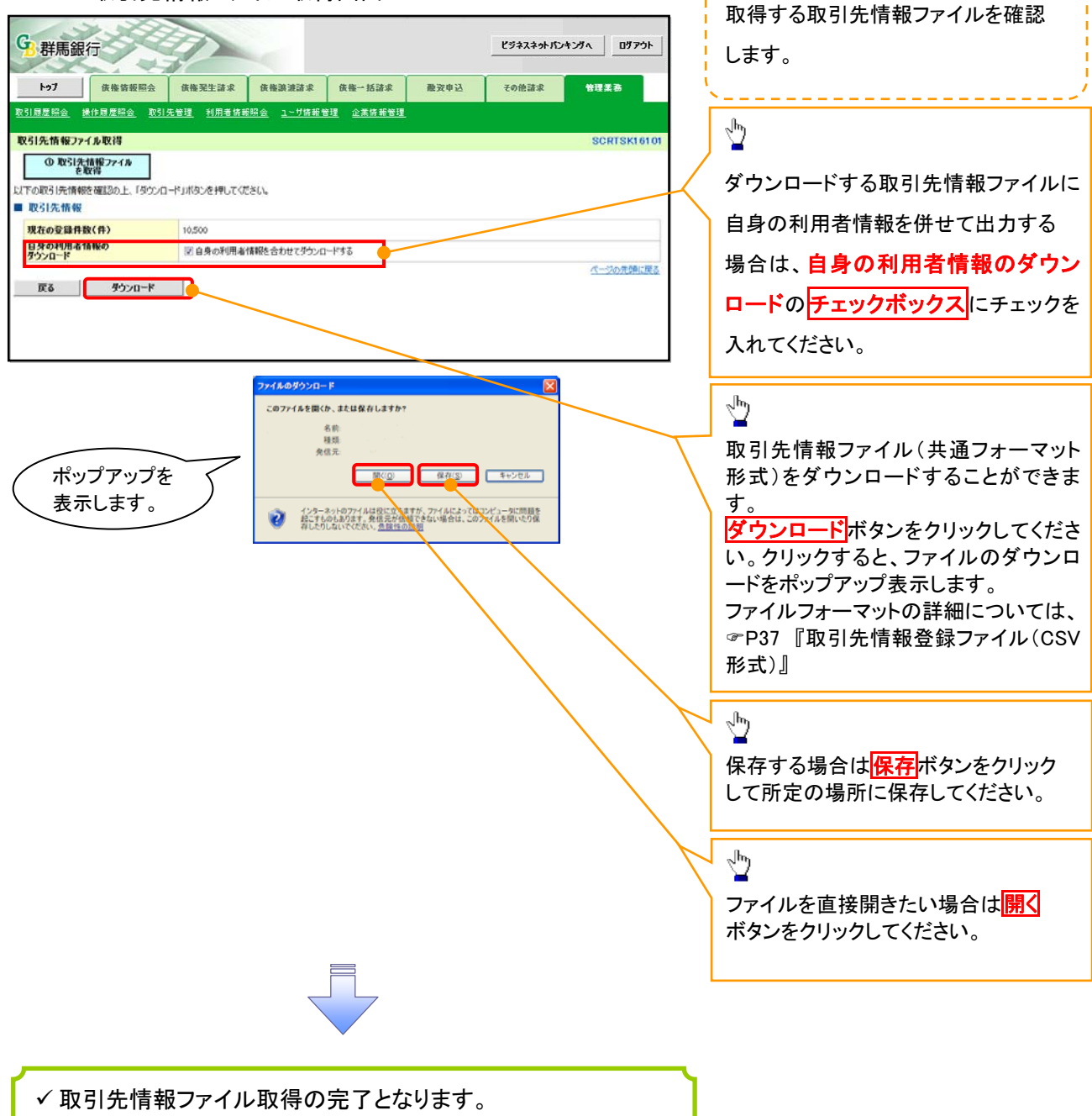

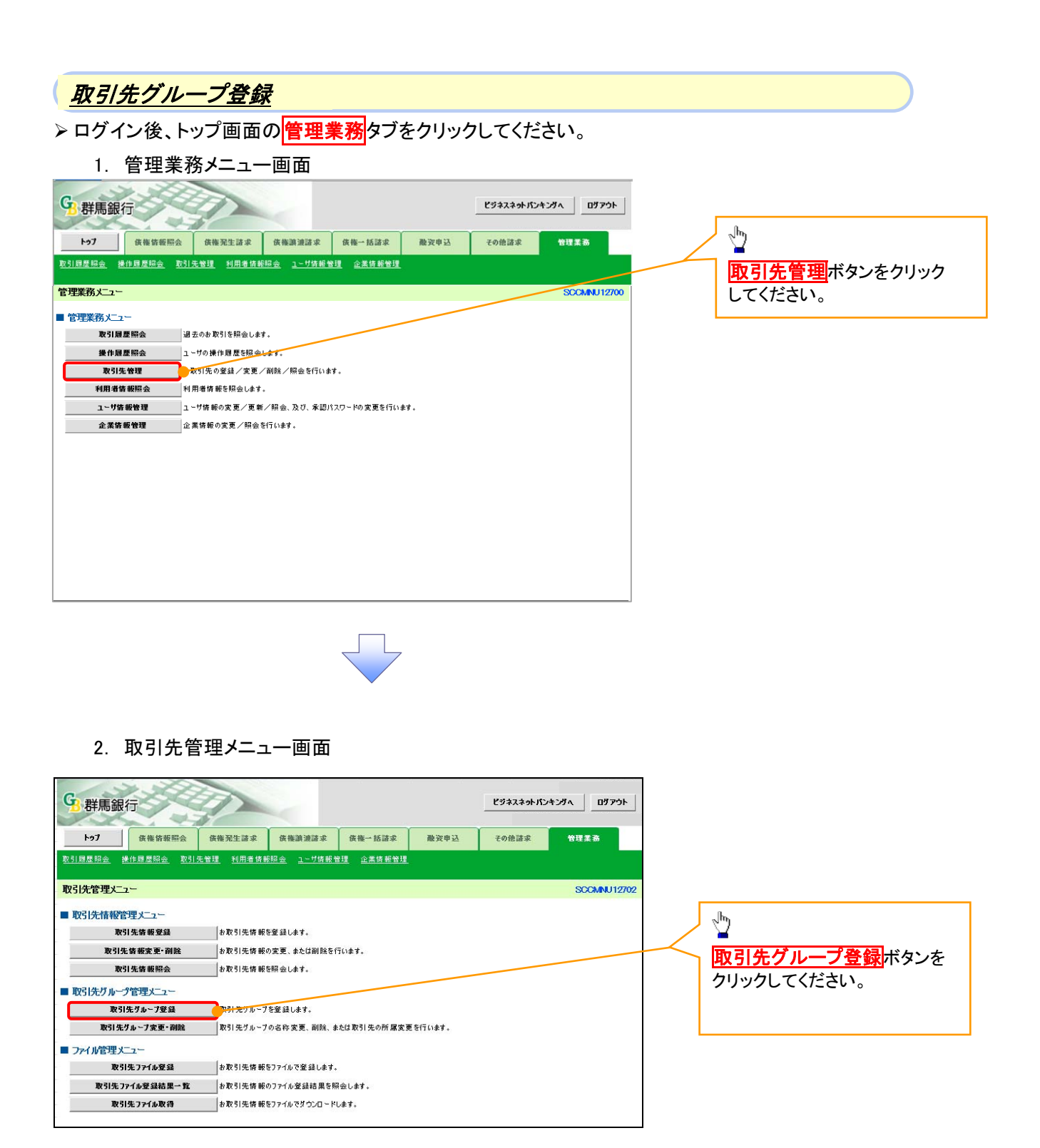

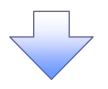

3. 取引先グループ新規登録画面

| 5. 取りルノル ノ利成豆                                                                                                    | <u>承回回</u>                  |                                       |
|----------------------------------------------------------------------------------------------------|-----------------------------|---------------------------------------|
| G. 群馬銀行                                                                                                    | ビジネスネットパンキングへ ログアウト         | 、<br>現在登録されている取引先グループ                 |
| 1-97 供拖箭板照会 供拖死生請求 供拖跳波請求                                                                                                    | 2 供施→括請求 融資申込 その他請求 管理業務    | の確認と、新規登録する取引先グル                      |
| <u>取引履屋照会</u> 操作履屋照会 取引先管理 利用者情報照会 <u>1</u> ~5/情                                                                                                    | <u> 枪管理</u> 企 <u>業体報管理</u>  |                                       |
| 取引先ガループ新規登録                                                                                                    | SCRTSKI 7101                | 一ノ情報を衣示します。                           |
| 〇 ヴループ名を入力 → ② 登録完了                                                                                                    |                             | · · · · · · · · · · · · · · · · · · · |
| 取引先グループ名を入力の上、「登録の実行」ボタンを押してください。<br>(必須)週になす入力してください。                                                                                                    |                             | 新田務得する取引生がμ→つの                        |
| ■ 登録されているグループ一覧                                                                                                    |                             |                                       |
| ヴループロ                                                                                                    | <b>リルーナ名  登録件数(件)</b>       |                                       |
| 01 月初支払グループ<br>02 日本本がグループ                                                                                                    | 20                          |                                       |
| 02 PACTED 10-7                                                                                                    | 50                          |                                       |
| 04 20日支払                                                                                                    | 2,000                       |                                       |
| 05 25日支払                                                                                                    | 15                          | 10 A                                  |
| 06 1月支払                                                                                                    | 00                          | ー<br>各録の 実行 ボタンを クリック                 |
| 11 2/1514                                                                                                    | 50<br>パージの光頭に更支             | してください。                               |
| ■ グループ情報                                                                                                    |                             |                                       |
| 9ル-7名(必須) 不足期支払                                                                                                    | (全角20文字以内) ページの先頭に戻る        |                                       |
| 展る 登録の実行                                                                                                    |                             | 2 <u>1</u> 2                          |
| Web ペー                                                                                                    | -ジからのメッセージ 🛛 🔀              | 確認ダイアログの OK ボタンを                      |
|                                                                                                    |                             | クリックしてください。                           |
|                                                                                                    | グループの登録を実行します。よろしいですか?      |                                       |
| ポップアップを                                                                                                    |                             |                                       |
| 、 表示します。 ノ                                                                                                    | OK 77727                    |                                       |
|                                                                                                    |                             |                                       |
|                                                                                                    |                             |                                       |
|                                                                                                    |                             |                                       |
|                                                                                                    |                             |                                       |
| 4. 取引先グループ新規登録                                                                                                    | 禄完了画面                       | _                                     |
| G_群馬銀行                                                                                                    | ビジネスネットパンキングへ ログアウト         | 1                                     |
|                                                                                                    |                             |                                       |
| 1971日第223 現金的設計 1981年1993 1981年1993 1983 1981年1993 1981年1993 1981 1981 1981 1981 1981 1981 1981 | 体测频通 小果体测频通 服发中区 专切提供家 教育系统 |                                       |
| ALARENA ALARENA ALIZEN HABBERRA 1-7                                                                                                    |                             |                                       |
| 取引先グループ新規登録完了                                                                                                    | SCRTSK1710                  | 2                                     |
| ① ヴループ名を入力 → ② 登録完了                                                                                                    | J                           |                                       |
| 取51元クループの登録が完了しました。 ■ グループ情報                                                                                                    |                             |                                       |
| <b>້ 7 ມ− − 7 ເວ</b> 07                                                                                                    |                             |                                       |
| <mark>ヴループ名</mark> 不定期支払                                                                                                    |                             |                                       |
| トップへ戻る 取引先参理 メニューヘ ガル、ーー                                                                                                    | ページの先頭に戻る                   | ·                                     |
|                                                                                                    |                             |                                       |
|                                                                                                    |                             |                                       |
|                                                                                                    |                             |                                       |
|                                                                                                    |                             |                                       |
|                                                                                                    |                             |                                       |
|                                                                                                    |                             |                                       |
|                                                                                                    |                             |                                       |

✓ 取引先グループ新規登録の完了となります。

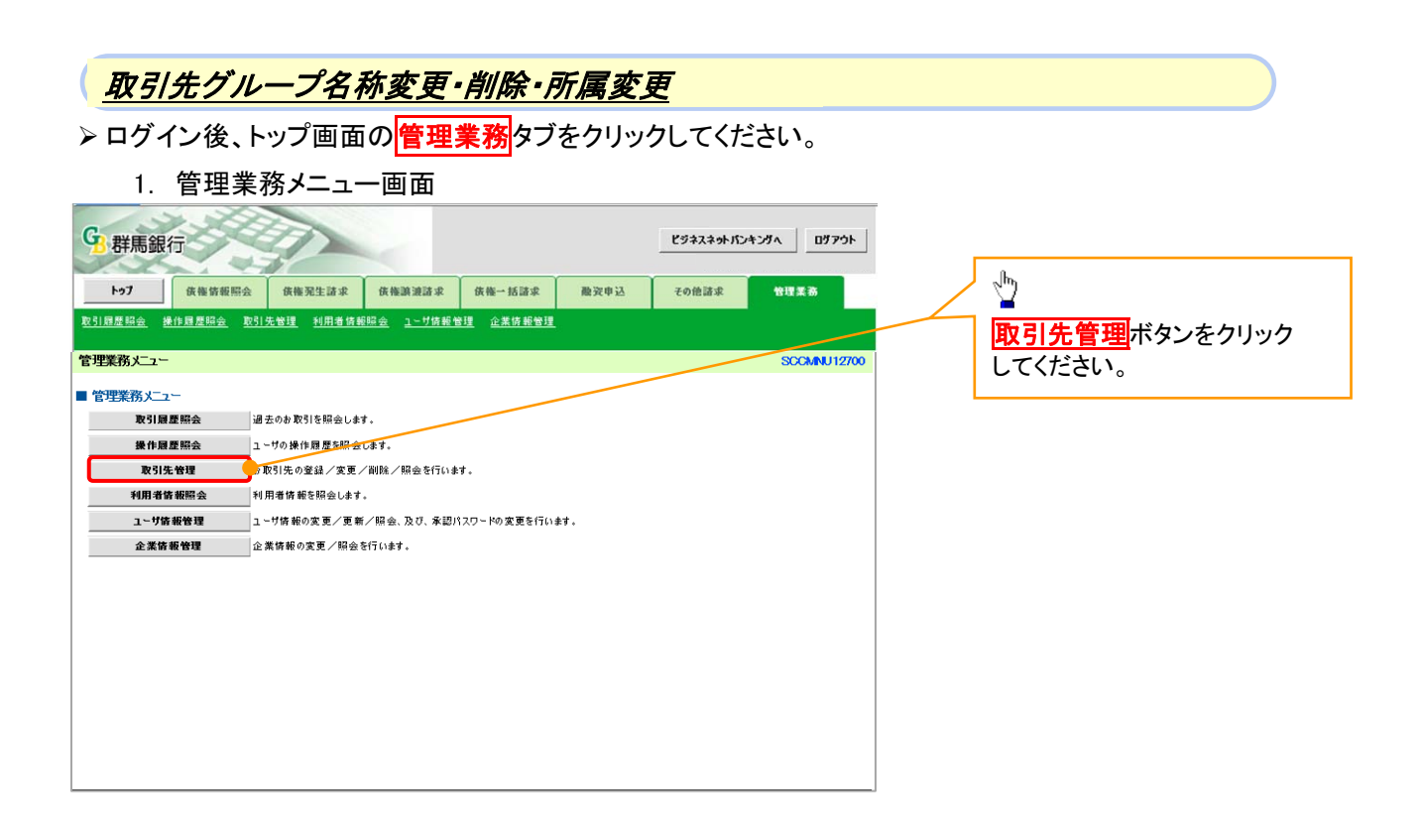

2. 取引先管理メニュー画面

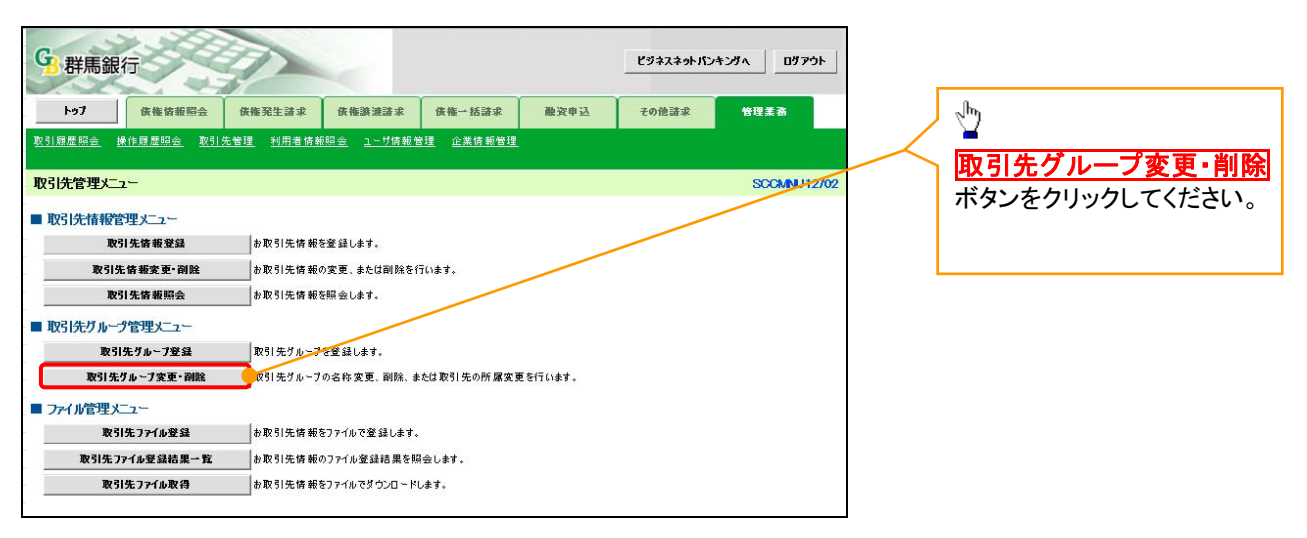

25

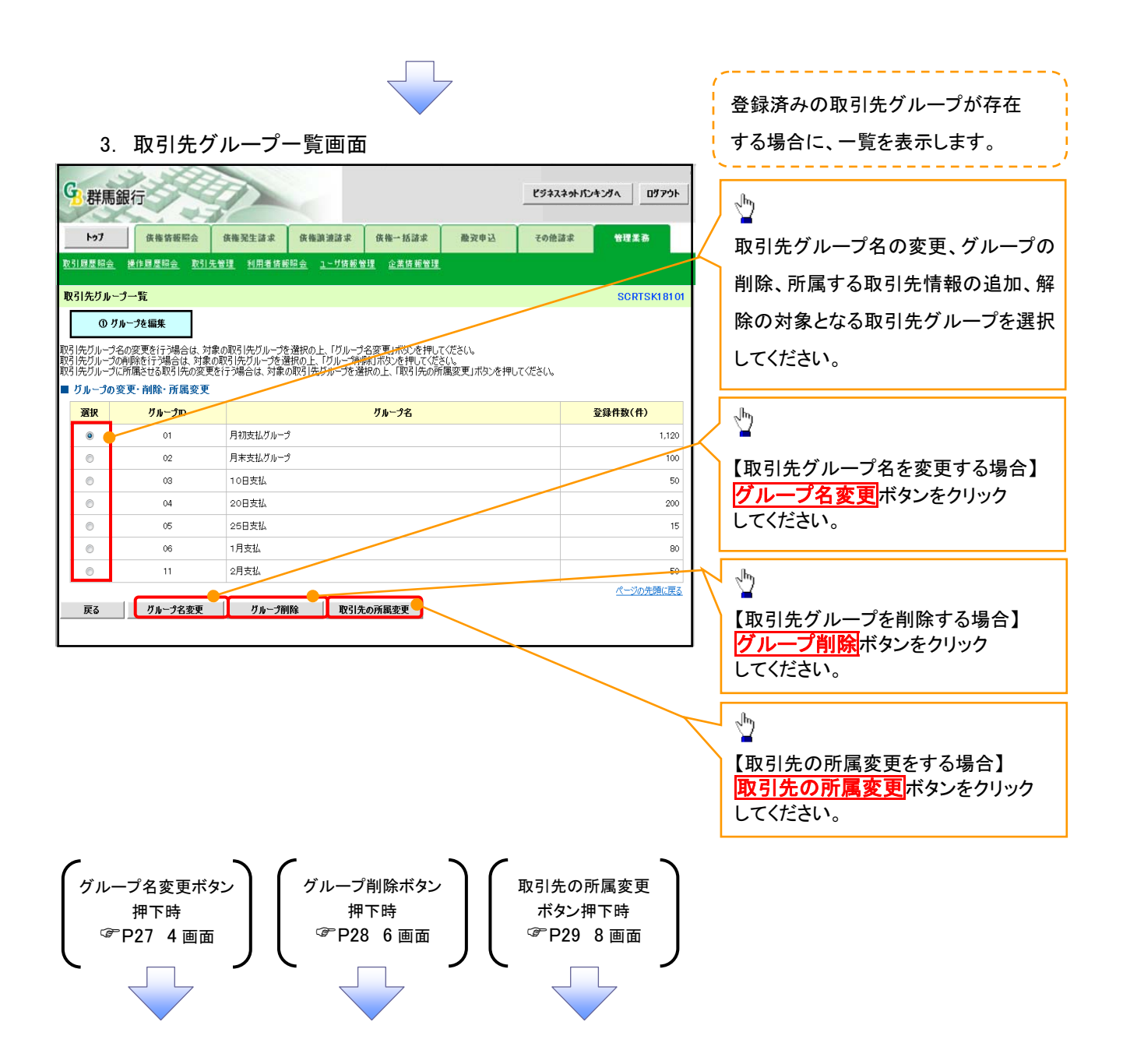

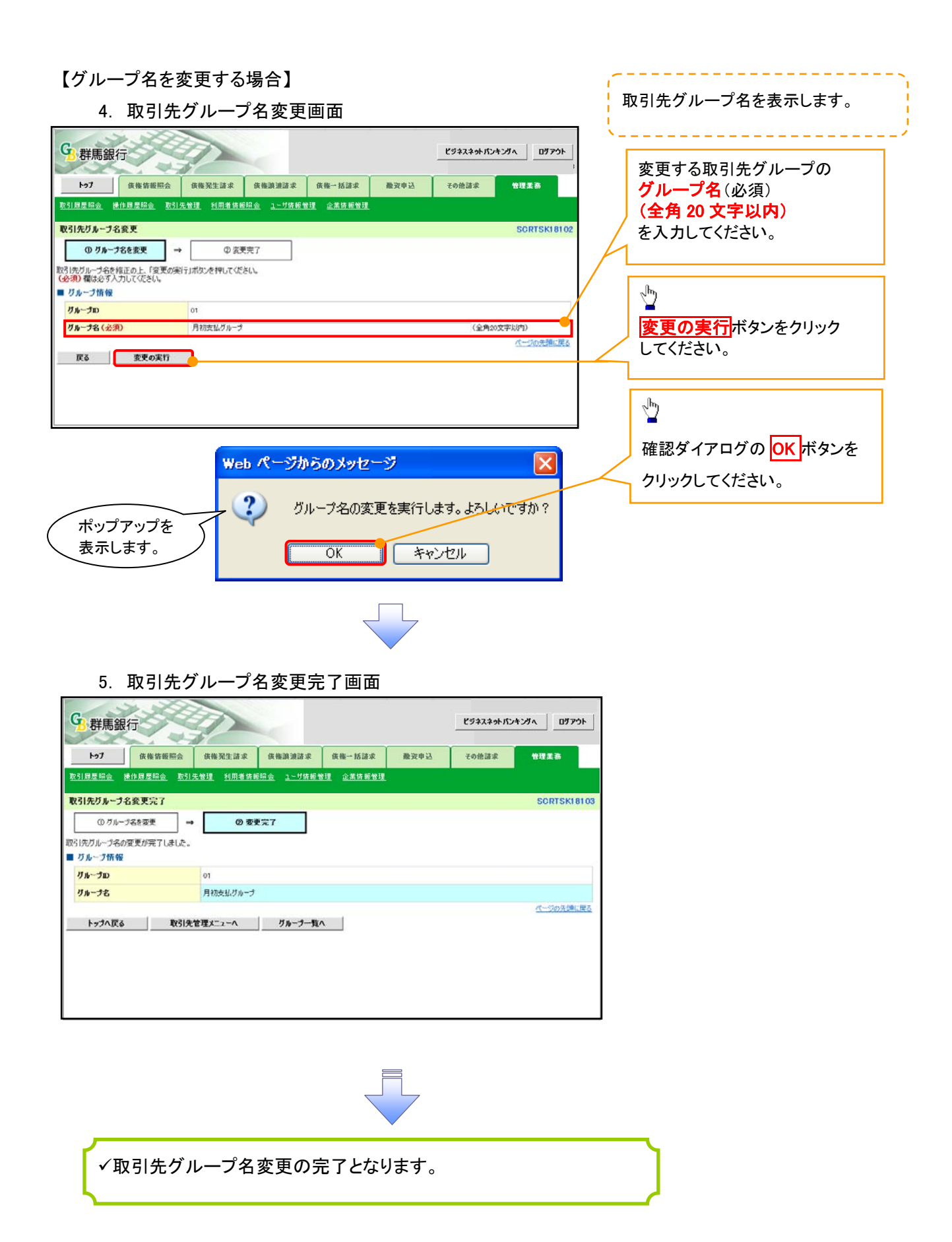

# 【グループを削除する場合】

| 0.                                                                                                    |                                                                                                    | 117当                                                                                                    | 11 15 - 67 - 271                      | क क                       |        |            |             |                       |
|----------------------------------------------------------------------------------------------------|----------------------------------------------------------------------------------------------------|----------------------------------------------------------------------------------------------------|---------------------------------------|---------------------------|--------|------------|-------------|-----------------------|
| C                                                                                                    |                                                                                                    |                                                                                                    | 小小11年1131                             | 回風                        |        |            | -           | 削除対象となる取引先グループ情報      |
| 9 群馬鈴                                                                                                    | 退行                                                                                                    |                                                                                                    |                                       |                           |        | ビジネスネットバンキ | 2914 DY791  | を表示します。               |
| 107                                                                                                    | <b>供推销報照会</b>                                                                                                    | 侠権発生請求                                                                                                    | 侠権譲渡請求                                | 供拖一括諸求                    | 融资申込   | その他諸求      | 管理業務        |                       |
| 取引履歷照会                                                                                                    | 操作原度照会 取引                                                                                                    | <u>先管理</u> <u>利用者情報</u>                                                                                                    | <u>照会 ユーザ情報管</u>                      | 17理 企業情報管理                |        |            |             | 2 <sup>12</sup>       |
| 取引先クループ                                                                                                    | 7 削除確認                                                                                                    | . Oale                                                                                                    |                                       |                           |        |            | SCRTSK18104 | <b>削除の実行</b> ボタンをクリック |
| 以下のグループ情                                                                                                    | 報を削除します。内容を                                                                                                    | 確認の上、「南幹の実                                                                                                    | 行」ボタンを押してくだ                           | ວເພ                       |        |            |             | してください。               |
| リループ情報                                                                                                    | R                                                                                                    | -                                                                                                    |                                       |                           |        |            |             |                       |
| グループID<br>グループ名                                                                                                    |                                                                                                    | 01<br>月初支払グループ                                                                                                    |                                       |                           |        |            |             | շիհ                   |
| 登録件数(件                                                                                                    | )                                                                                                    | 1,120                                                                                                    |                                       |                           |        |            |             | <u> </u>              |
| 戻る                                                                                                    | 削除の実行                                                                                                    |                                                                                                    |                                       |                           |        |            | パージの先頭に戻る   | 確認ダイアログの OK ボタンを      |
|                                                                                                    |                                                                                                    |                                                                                                    |                                       |                           |        |            |             | クロックレディン<br>クロックレディン  |
|                                                                                                    |                                                                                                    |                                                                                                    |                                       |                           |        |            |             |                       |
|                                                                                                    |                                                                                                    |                                                                                                    |                                       |                           |        |            |             |                       |
|                                                                                                    |                                                                                                    |                                                                                                    |                                       |                           |        |            |             |                       |
|                                                                                                    |                                                                                                    |                                                                                                    | Web ペー                                | ジからのメッ                    | セージ    |            |             |                       |
| _                                                                                                    |                                                                                                    |                                                                                                    |                                       |                           |        |            |             |                       |
| <i>#</i>                                                                                                    | 〜<br>ップアップを                                                                                                    | $\overline{}$                                                                                                    | 2                                     | グループの削                    | 「除を実行し | ます。よろしい    | いですか ?      |                       |
|                                                                                                    | 示します。                                                                                                    |                                                                                                    |                                       |                           |        |            |             |                       |
|                                                                                                    |                                                                                                    |                                                                                                    |                                       | OK                        | 1 👎    | ャンセル       |             |                       |
|                                                                                                    |                                                                                                    |                                                                                                    |                                       |                           |        |            |             |                       |
|                                                                                                    |                                                                                                    |                                                                                                    |                                       |                           |        |            |             |                       |
|                                                                                                    |                                                                                                    |                                                                                                    |                                       |                           |        |            |             |                       |
|                                                                                                    |                                                                                                    |                                                                                                    |                                       |                           |        |            |             |                       |
|                                                                                                    |                                                                                                    |                                                                                                    |                                       |                           |        |            |             |                       |
| 7.                                                                                                    | 取引先グ                                                                                                    | 「ループ肖                                                                                                    | 除完了                                   | 画面                        |        |            |             |                       |
| 2                                                                                                    | Se &                                                                                                    |                                                                                                    |                                       |                           |        |            |             | 1                     |
| 3群馬翁                                                                                                    | 银行                                                                                                    |                                                                                                    |                                       |                           |        | ビジネスネットパ   | ンキングへ ログアウト |                       |
| トゥブ                                                                                                    | 供權情報關会                                                                                                    | 侠権発生請求                                                                                                    | 侠権譲渡請求                                | 依拖→括請求                    | 融资申込   | その他諸求      | 管理業務        |                       |
|                                                                                                    | A CONTRACTOR OF A CONTRACTOR OF A CONTRACTOR OF A CONTRACTOR OF A CONTRACTOR OF A CONTRACTOR OF A CONTRACTOR OF                                                                                                    |                                                                                                    |                                       |                           |        |            |             |                       |
| <u>軟引履歴昭会</u>                                                                                                    | 操作履歴昭会 取引                                                                                                    | 先管理利用者情報                                                                                                    | <u>販照会</u> <u>ユーザ情報</u>               | <u>管理</u> <u>企業情報管</u> 3  |        |            |             |                       |
| <u>取引履歴贈会</u><br>取引先グループ                                                                                                    | <u>操作履歴開会</u> 取引<br>プ削除完了                                                                                                    | <u> 先管理</u> 利用者情绪                                                                                                    | <u> 服照会 ユーザ情報</u>                     | <u>管理</u> 企業情報管理          |        |            | SCRTSK18105 |                       |
| <u>取引展歴開会</u><br>取引先グループ<br>① 削除                                                                                                    | 操作扇度照会         取引           プ削除完了                                                                                                    | 先管理 <u>利用者</u> 偽理<br>→ ② 削                                                                                                    | <u>戦闘会 ユーザ情報</u><br>徐完了               | <u>管理</u> 企業情報管理          |        |            | SCRTSK18105 |                       |
| <u>取引展歴経会</u><br>取引先グループ<br>の削除<br>取引先グループの                                                                                                    | 推作展歴語会 取引     プ     前除完了       納容を確認     『     前除が完了しました。     す     ****************************                                                                                                    | <u>先管理</u> 利用者请理<br>→ ② 削                                                                                                    | <u>睡照会</u> _ <u>1−サ情報</u><br>除完了      | <u>管理</u> <u>企業情報管日</u>   | 1      |            | SCRTSK18105 |                       |
| <u>取引展差損金</u><br>取引先グルーコ<br>① 削勝<br>取引先グループの<br>■ グループ情報<br>グルーペー                                                                                                    | ★仕国産編会 取う<br>う前除完了<br>約等を確認 =<br>尚除が完了しました。<br>後                                                                                                    | <u>先管理</u> <u>利用者 体</u><br>→ ② 削                                                                                                    | <u>転開会 ユーザ情報</u><br>除完了               | <u>管理</u> 企業店報管班          | £      |            | SCRTSK18105 |                       |
| <u>取引展歴編会</u><br>取引先グルーン<br>① 削勝<br>取引先グループの<br>びループ情報<br>グループの<br>グループ名                                                                                                    | ★仕録歴編会 取う<br>う削除完了<br>約9容を確認 =<br>削除が完了しました。<br>優                                                                                                    | 先管理 利用者協調 → ② 剤 01 月初支払びループ                                                                                                    | <u>線開会</u> <u>1-ザ情報</u><br>除完了        | <u>管理</u> 企業存報管理          |        |            | SCRTSK18105 |                       |
| <ul> <li>取引用度照会</li> <li>取引用度照合</li> <li>の削除</li> <li>の削除</li> <li>取引先グループの</li> <li>グループで</li> <li>グループの</li> <li>グループを</li> <li>登録件数(件)</li> </ul>                                                           | ★1回恩歴史会 取引<br>ブ剤除完了<br>約1982確認 =<br>消除が完了しました。<br>優                                                                                                    | 法会理 利用者店 → ② 前川 ○1 月初支払グループ 20                                                                                                    | <u>新聞会</u> <u>1-竹坊朝</u><br>除完了        | <u>管理</u> 企 <u>羔</u> 痔絕智! |        |            | SCRTSK18105 |                       |
| <ul> <li>取引用度相会</li> <li>取引先グルーゴ</li> <li>① 削勝</li> <li>取引先グループの</li> <li>グループ情報</li> <li>グループ目</li> <li>グループ名</li> <li>登録件数(件)</li> </ul>                                                                     | ★1回屋県会 取引<br><b>ブ剤除完了</b><br>約等を確認 =<br>海豚が完了しました。<br>優                                                                                                    | 先会理 利用者店 → ② 剤 ○ 利 月初支払グルーグ 20                                                                                                    | <u>第四会</u> <u>1-竹佳新</u><br>除完了        |                           |        |            | SCRTSK18105 |                       |
| <ul> <li>取引用度協会</li> <li>取引先グルーコ</li> <li>① 削除</li> <li>取引先グループの</li> <li>グループ情報</li> <li>グループ情報</li> <li>グループ日</li> <li>グループ名</li> <li>登録件数(件</li> <li>トップへ戻</li> </ul>                                       | ★11見度編会 取引<br>プ削除完了<br>納内容を確認 =<br>消除が完了しました。<br>後 (5) (3) 取引分                                                                                                    | ★ ②剤 ○ 剤 ○ 剤 01 月初支払グルーグ 20 七管理メニューへ                                                                                                    | 6回会 <u>1-54</u> 第<br>除完了<br>グループ一覧    |                           |        |            | SCRTSK18105 |                       |
| <ul> <li>取引先びルーン</li> <li>取引先びルーン</li> <li>① 削除</li> <li>ブルーンの</li> <li>ブルーンの</li> <li>ブルーンス</li> <li>登録件数(件</li> <li>トップへ戻</li> </ul>                                                                         | ★1日夏星県会 取引<br>ブ削除完了<br>納内容を確認 -<br>尚除が完了しました。<br>優 33 取引分                                                                                                    | 先登理 利用者値<br>の 1<br>月初支払グループ<br>20                                                                                                    | 新田会 <u>1-1/信頼</u><br>除完了              |                           |        |            | SCRTSK18105 |                       |
| <ul> <li>取引きたびルーコ</li> <li>取引先びルーコ</li> <li>① 削脚</li> <li>取引先びルーゴの</li> <li>びループ情報</li> <li>グループロ</li> <li>グループ名</li> <li>登録件数(件</li> <li>トップへ戻</li> </ul>                                                     | ★1回恩編会 取引<br>ブ剤除完了<br>約容を確認 =<br>消除が完了しました。<br>限 33 取引分                                                                                                    | 法会理 利用者店 → ② 剤 ○ 剤 月初支払グルージ 20 E管理メニューへ                                                                                                    | 新田会 <u>1-55</u> 年前<br>除完了<br>グループ一覧   |                           |        |            | SCRTSK18105 |                       |
| 取引度差損金       取引先グルーコ       ① 削除       取引先グルーゴの       取引先グルーゴの       「ガルーブ情報       グループ名       登録件数(件       トップへ戻                                                                                               | ★11見度提会 取引<br>プ削除完了<br>納容を確認 =<br>削除が完了しました。<br>後 33 取引が                                                                                                    | ★ ②剤                                                                                                    | 新田会 <u>1-54</u> 新<br>除完了<br>グループ一覧    |                           |        |            | SCRTSK18105 |                       |
| <ul> <li>取引先灯ルーン</li> <li>の前時</li> <li>取引先グルーンの前様</li> <li>グループの</li> <li>グループ情報</li> <li>グループ名</li> <li>登録件数(件</li> <li>トップへ戻</li> </ul>                                                                      | ★1日夏星県会 取引<br>ブ削除完了<br>納内容を確認 =<br>海豚が完了しました。<br>優 33 取引分                                                                                                    | ★ ② 剤<br>の1<br>月初支払グルーク<br>20                                                                                                    | <u>新聞会 ユーザ体新</u><br>除完了<br><br>グループ一覧 | <u>管理</u> 企 <u>羔痔₩管5</u>  |        |            | SCRTSK18105 |                       |
| <ul> <li>取引たグルーン</li> <li>の削り</li> <li>取引たグルーンの</li> <li>の削り</li> <li>取引たグルーンの</li> <li>グルーン市</li> <li>グルーン市</li> <li>グルーン市</li> <li>グルーンス</li> <li>登録件数(件</li> <li>トップへ戻</li> </ul>                           | ★11見度提会 取引<br>プ削除完了<br>斜内容を確認 =<br>尚除が完了しました。<br>後 33 取引が                                                                                                    | ★ ② 剤<br>の1<br>月初支払グルーグ<br>20                                                                                                    | 新完了                                   |                           |        |            | SCRTSK18105 |                       |
| <ul> <li>取引先灯ルーコン</li> <li>① 削卵</li> <li>取引先ガルーゴの</li> <li>ブルーゴの</li> <li>ブルーゴの</li> <li>ブルーゴの</li> <li>ブルーゴの</li> <li>ジルーズ名</li> <li>登録件数(件</li> <li>トップへ戻</li> </ul>                                         | ★1日夏度県会 取3 プ利除完了 斜内容を確認 = 判除が完了しました。 後 () () | 法会理 利用者集 ○ 前 ○ 前 1 月初支払グルージ 20 1 1                                                                                                    | 前昭会 <u>1−寸体報</u> 除完了 」 グループー覧         |                           |        |            | SCRTSK18105 |                       |
| <ul> <li>取引たグルーン</li> <li>① 利季</li> <li>図引先グルーンの</li> <li>① 利季</li> <li>取引先グルーンの</li> <li>ブルーン市</li> <li>ブルーン市</li> <li>ブルーン</li> <li>ブルーン</li> <li>ジルーン</li> <li>ブルーン</li> <li>ブルーン</li> <li>マックへ戻</li> </ul> | ★11月度居住会 取到<br>プ利除完了<br>約1時を確認<br>一<br>判時が完了しました。<br>後<br>10<br>10<br>10<br>10<br>10<br>10<br>10<br>10<br>10<br>10                                                                                                    | ★ ② 剤<br>○ 1<br>月初支払グループ 50 51 52 52 </td <td><sup>藤昭全</sup><br/><u>ネーザ体部</u><br/>除完了</td> <td></td> <td>Jます。</td> <td></td> <td>SCRTSK18105</td> <td></td> | <sup>藤昭全</sup><br><u>ネーザ体部</u><br>除完了 |                           | Jます。   |            | SCRTSK18105 |                       |
| <ul> <li>取引たグルーン</li> <li>① 削厚</li> <li>① 削厚</li> <li>取引たグルーンの</li> <li>ブルーブの</li> <li>ブルーブ格</li> <li>グループ名</li> <li>登録件数(件</li> <li>トップへ戻</li> </ul>                                                          | ★19月度程度 取到<br>方利除完了<br>納容を確認 -<br>約除が完了しました。<br>後 33 取引分                                                                                                    | まませま 利用者気()   ○ 剤   ○ 剤   ○ 剤   ○ 剤   日初支払グルーグ                                                                                                    | <sup>藤昭全</sup> <u>ウ体</u> 種<br>除完7     |                           | リます。   |            | SCRTSK18105 |                       |

#### 【取引先の所属変更をする場合】

8. 取引先グループ所属変更 変更内容選択画面

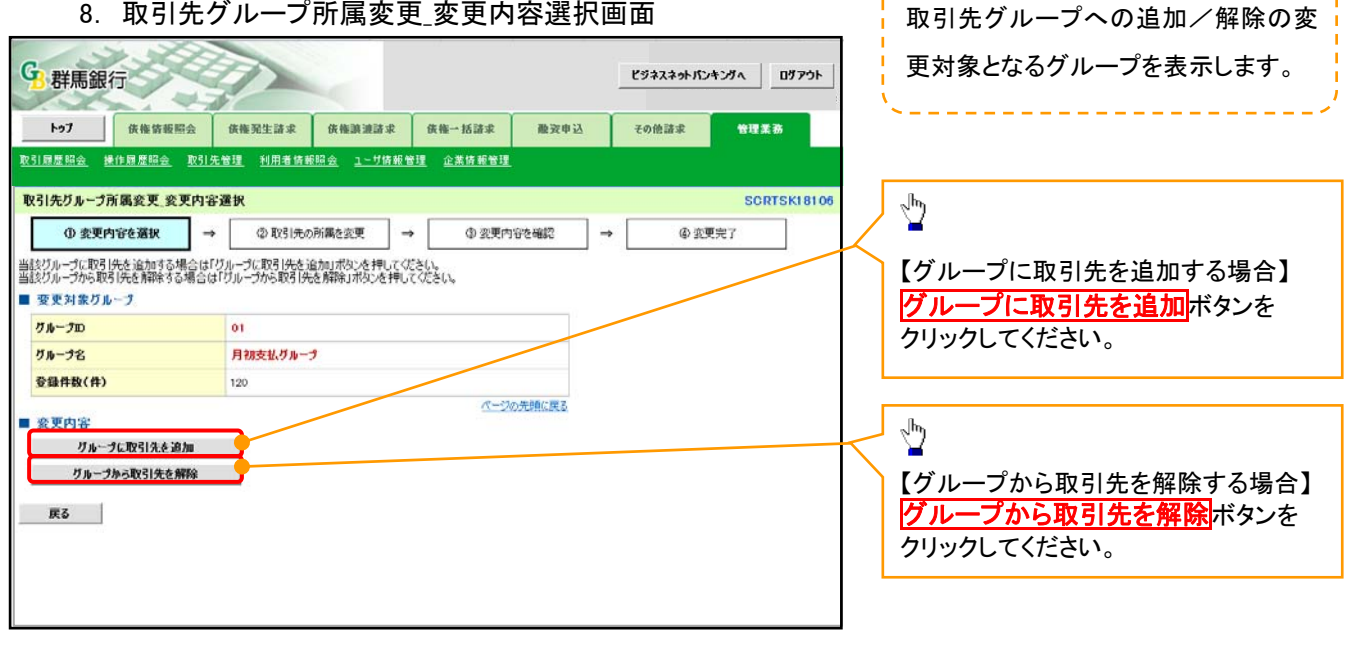

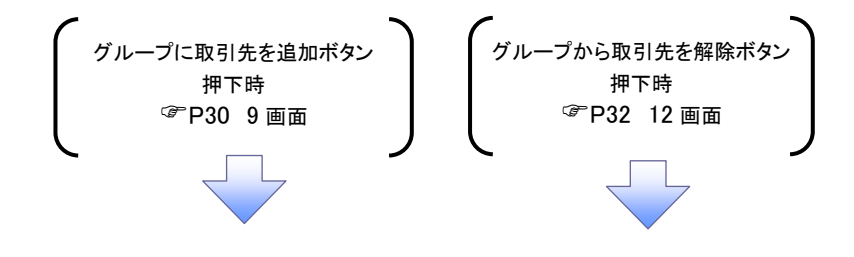

9. 取引先グループ所属変更画面

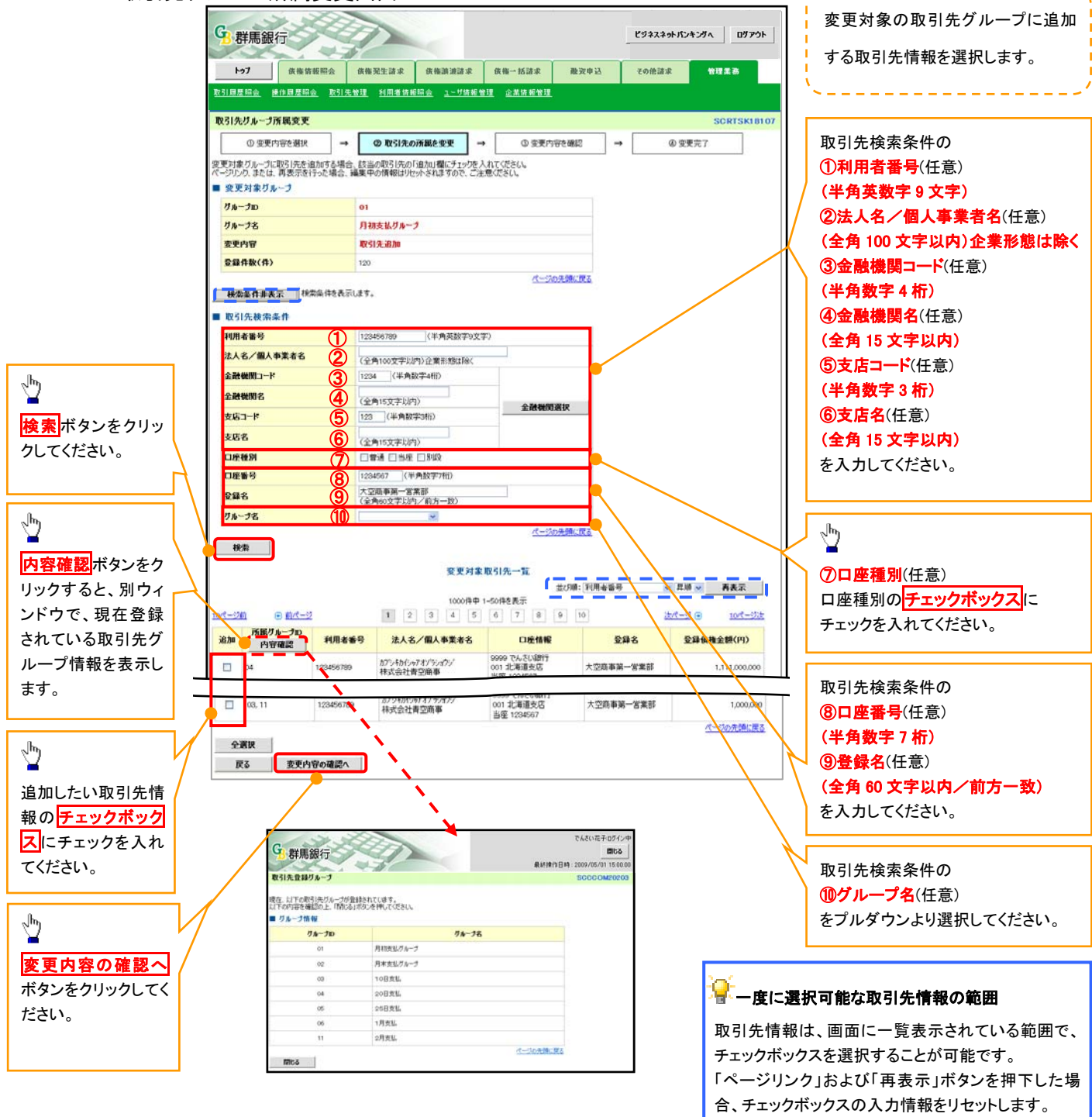

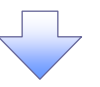

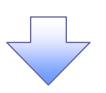

10. 取引先グループ所属変更確認画面

|                                       | DOL THE HE HAVE MED YOU                | 依権発生請求 依権部                                                                 | [渡請求 依拖→括請求                                                 | 融资申込 その徳諸                                   | 家 管理業務                            |  |  |  |  |  |  |  |
|---------------------------------------|----------------------------------------|----------------------------------------------------------------------------|-------------------------------------------------------------|---------------------------------------------|-----------------------------------|--|--|--|--|--|--|--|
| 引履歴照会 操                               | 作履歴昭会 取引                               | 先管理 利用者情報照会 ;                                                              | 1~5/搭報管理 企業搭報管理                                             |                                             |                                   |  |  |  |  |  |  |  |
| 弓「先りループア                              | 國変更確認                                  |                                                                            |                                                             |                                             | SCRTSK18                          |  |  |  |  |  |  |  |
| ① 変更内                                 | 等を選択 -                                 | <ul> <li></li></ul>                                                        | E → の変更内容                                                   | Fē @#22 →                                   | @ 変更完了                            |  |  |  |  |  |  |  |
| Fの内容で取引決<br>陸ご確認後、PP<br>変更対象グル        | ジループ情報を変更<br>1音を確認しました」<br>ープ          | します。<br>離をチェックし、「変更の実行」ポる                                                  | じを押してください。                                                  |                                             |                                   |  |  |  |  |  |  |  |
| グループID                                |                                        | 01                                                                         |                                                             |                                             |                                   |  |  |  |  |  |  |  |
| <b>ウループ名</b> 月初支払びループ                 |                                        |                                                                            |                                                             |                                             |                                   |  |  |  |  |  |  |  |
| 変更内容                                  |                                        | 取引先追加                                                                      |                                                             |                                             |                                   |  |  |  |  |  |  |  |
| 変更前登録件数                               | (件)                                    | 120                                                                        | 120                                                         |                                             |                                   |  |  |  |  |  |  |  |
| <b>空運動会議件</b> 務                       | ((#)                                   | 122                                                                        |                                                             |                                             |                                   |  |  |  |  |  |  |  |
|                                       |                                        |                                                                            | パージの                                                        | 先期に戻る                                       |                                   |  |  |  |  |  |  |  |
|                                       |                                        |                                                                            | 变更对象取引先一覧                                                   |                                             |                                   |  |  |  |  |  |  |  |
| 変更後<br>所属グループID<br>内容確認               | 利用者番号                                  | 法人名/個人事業者名                                                                 | 変更対象取引先一覧<br>口座情報                                           | 282                                         | <b>登録債権金額(円)</b>                  |  |  |  |  |  |  |  |
| 20<br>支援<br>大展グループD<br>内容確認<br>04     | 利用者备号<br>123456789                     | 法人名/個人事業者名<br>カジシネカイッドオブラックシー<br>株式会社青空商事                                  | 交更対象取引先一覧<br>ロ経情報<br>9999 でんだい新行<br>001 北海道515<br>当道2:45507 | 2録名           大空雨車第一営業部                     | <b>登録值積金額(円)</b><br>1,111,000,000 |  |  |  |  |  |  |  |
| 8.更後<br>所属 <b>グループD</b><br>内容確認<br>(4 | <b>利用者番号</b><br>123456739<br>123456739 | 法人名/服人事業者名<br>が)~4約(-w/オパシックン/<br>株式会社背空商事<br>が)~4約(-w/オパシックン/<br>株式会社背空商事 | 変更対象取引先一覧                                                   | 全録名           大空局事業一営業部           大空局事業一営業部 | 2日在推全额(円)<br>1,111,000,000        |  |  |  |  |  |  |  |

変更対象の取引先グループに追加する 取引先情報の内容を確認します。

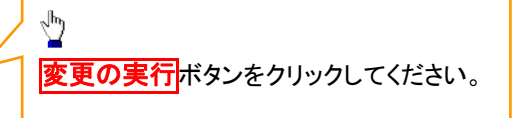

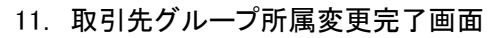

| G 群馬銀行                    | T                |                              |                                        |           | **********    |  |  |  |  |  |
|---------------------------|------------------|------------------------------|----------------------------------------|-----------|---------------|--|--|--|--|--|
| トゥブ                       | 伕梅倚報照会           | 依極発生詰求 依極讓                   | 渡請求 侠権→括請求                             | 酸安申込 その他  | 請求 管理業務       |  |  |  |  |  |
| 改引履歴照会 操                  | 作履歴照会 取5         | <u>  先管理 利用者情報照会 1</u>       | ~17 侍報管理 企業侍報管理                        |           |               |  |  |  |  |  |
| 反引先グループ所                  | 属変更完了            |                              |                                        |           | SCRTSK181     |  |  |  |  |  |
| <ol> <li>② 変更内</li> </ol> | 容を選択             | → ② 取引先の所属を変更                | → ① 変更内                                |           | @ 麦更完了        |  |  |  |  |  |
| 下の取引先を所属<br>変更対象リル・       | リグループに追力いま<br>ープ | ut.                          |                                        |           |               |  |  |  |  |  |
| <b>クループID</b>             |                  | 01                           |                                        |           |               |  |  |  |  |  |
| リループ名                     |                  | 月初支払びループ                     |                                        |           |               |  |  |  |  |  |
| 変更内容                      |                  | 取引先追加                        | 取引先追加                                  |           |               |  |  |  |  |  |
| 変更前登錄件数                   | (件)              | 120                          |                                        |           |               |  |  |  |  |  |
| 変更後登録件数                   | (件)              | 122                          |                                        |           |               |  |  |  |  |  |
|                           |                  | 3                            | <u>《一》</u><br>E更对象取引先一覧                | の光明に戻る    |               |  |  |  |  |  |
| 変更後<br>所属グループID<br>内容確認   | 利用者番号            | 法人名/個人事業者名                   | 口座情報                                   | 登録名       | 登録債権金額(円)     |  |  |  |  |  |
| 1, 04                     | 123456789        | が794から967キプラショクジ<br>株式会社青空商事 | 9999 でんさい銀行<br>001 北海道支店<br>当座 1234567 | 大空商事第一営業部 | 1,111,000,000 |  |  |  |  |  |
| 1                         | 123456789        | がジンキカイシャアオブラショウジ<br>株式会社青空商事 | 9999 でんさい銀行<br>001 北海道支店<br>当座 1234567 | 大空商事第一営業部 | -             |  |  |  |  |  |
| トップへ戻る                    | Itysie           | 先管理メニューへ 取引が                 | もの所属変更                                 |           | パージの先頭に戻る     |  |  |  |  |  |

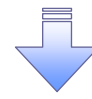

√取引先グループ所属変更(取引先追加)の完了となります。

#### 12. 取引先グループ所属変更画面

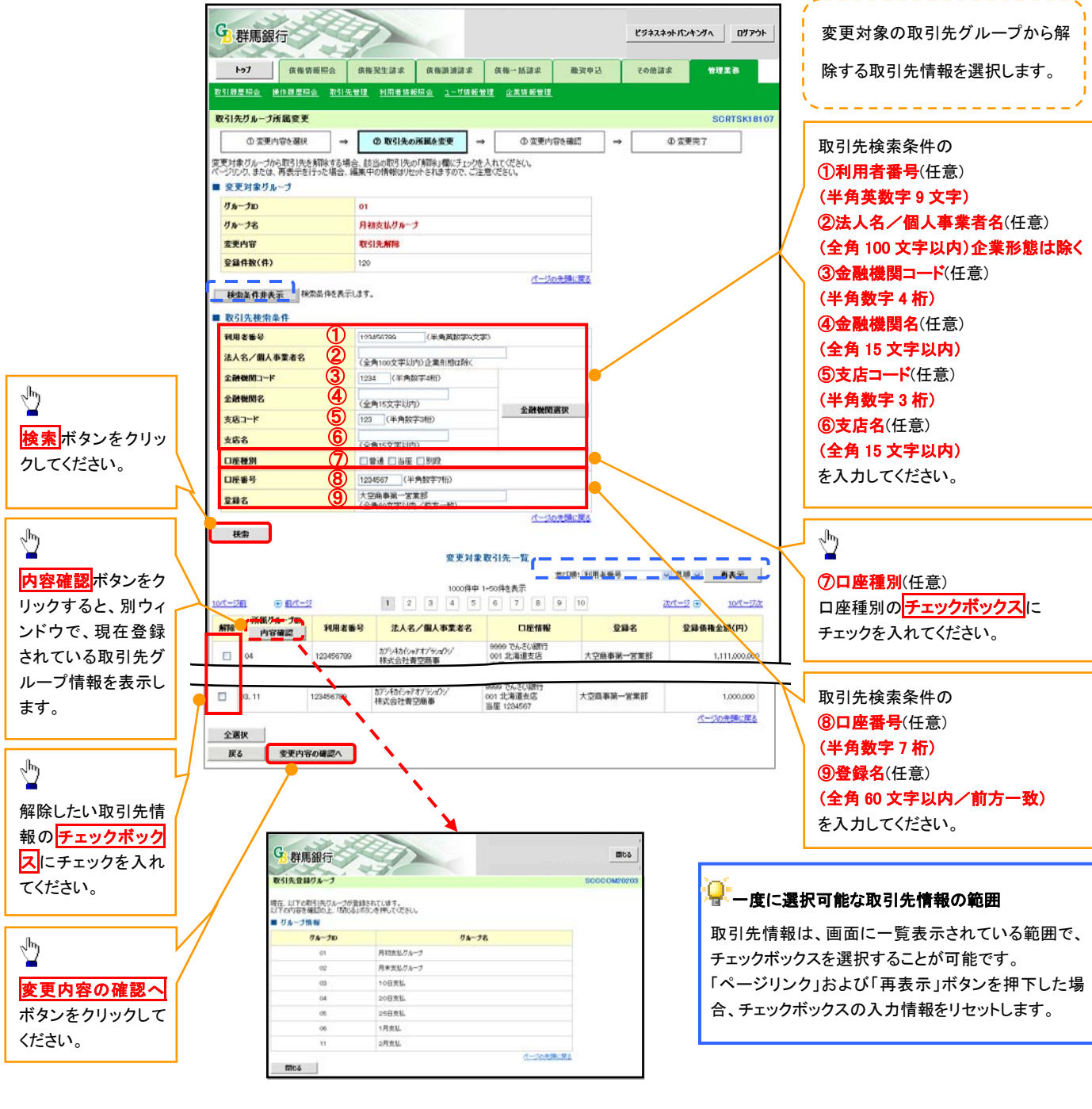

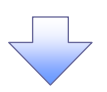

13. 取引先グループ所属変更確認画面

| G 群馬銀                              |                    |                                                                |                                        | ビジネスネ       | 9トバンキンダへ ログアウト | 変更対象の取引先グループから解除  |
|------------------------------------|--------------------|----------------------------------------------------------------|----------------------------------------|-------------|----------------|-------------------|
| 107                                | 债権情報開会             | 依拖発生請求 依権部                                                     | 渡請求 佚権→括請求                             | 融資申込 その他語:  | R 管理業務         | する取引先情報の内容を確認します。 |
| <u>取引履歴昭会</u> 操                    | 作履歷照会 取引           | 先管理 利用者情報照会 ]                                                  | 、一切情報管理 企業情報管理                         |             |                |                   |
| 取引先グループ所                           | 所展変更確認             |                                                                |                                        |             | SCRTSK18108    | · `<              |
| の 変更内<br>以下の内容で取引供<br>内容をご確認後 (10) | 容を選択 =             | <ul> <li>② 取引先の所属を変更<br/>します。<br/>酸チェック」、「必更の実行します。</li> </ul> | ● 0 変更内:<br>○を押して(ださい。                 | करकेट →     | @ 変更完了         | - <u>-</u>        |
| ■ 変更対象リル                           | -7                 |                                                                | 2110000000                             |             |                | 変更の実行ボタンをクリック     |
| グループID                             |                    | 01                                                             |                                        |             |                |                   |
| リループ名                              |                    | 月初支払りループ                                                       |                                        |             |                |                   |
| 変更內容                               |                    | 取引先解除                                                          |                                        |             |                |                   |
| 変更前金錄件数                            | 2(件)               | 120                                                            |                                        |             |                |                   |
| 变更该全錄件数                            | 2(件)               | 118                                                            |                                        |             |                |                   |
|                                    |                    |                                                                | <u>《一须</u><br>変更対象取引先一覧                | 2先强に戻る      |                |                   |
| 変更後<br>所属グループD<br>内容確認             | 利用者番号              | 法人名/個人事業者名                                                     | 口座情報                                   | <b>D</b> #2 | 登録後権金額(円)      |                   |
| 04                                 | 123456789          | カプシキカイシャアオブラショウシ<br>株式会社青空商事                                   | 9999 でんさい現所<br>001 北海道大店<br>当座 1224567 | 大空商事第一営業部   | 1,111,000,000  |                   |
| -                                  | 123456789          | カプジキカイシャアオンプランコウン<br>株式会社青空商事                                  | 9999 でんさい銀行<br>001 北海道支店<br>当座 1234567 | 大空商奉第一営業部   | -              |                   |
| 内容をご確認後、「内<br>〇 内容を確認しま            | 容を確認しました」構成<br>ました | をチェックし、「変更の実行」ボタンを                                             | 甲してください。                               |             | パージの先婚に戻る      |                   |
| 戻る                                 | 変更の実行              | _                                                              |                                        |             |                | ]                 |

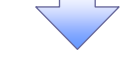

14. 取引先グループ所属変更完了画面

| F97                     | 依拖倚報照会            | 依権発生請求 依権譲                      | 渡請求 依極一括請求                             | 融资申込            | その他諸求 | 管理業務         |
|-------------------------|-------------------|---------------------------------|----------------------------------------|-----------------|-------|--------------|
| 引履歴昭会 操                 | 作履 <u>歷昭会</u> 取引  | <u>先管理 利用者情報照会 ユ</u>            | <u>~5/ 侍報管理</u> 企業侍報管理                 |                 |       | Ē i          |
| 弓 先グループ所                | 「属変更完了            |                                 |                                        |                 | к.    | SCRTSKIE     |
| ① 変更内                   | 容を選択 -            | <ul> <li>◆ 取引先の所属を変更</li> </ul> |                                        | ම <b>を</b> 確認 → | Ø     | <b>您更完了</b>  |
| Fの取引先を所属<br>変更対象グル      | リグルージから解除しる<br>ープ | ŧlæ.                            |                                        |                 |       |              |
| グループロ                   |                   |                                 |                                        |                 |       |              |
| グループ名                   |                   | 月初支払グループ                        |                                        |                 |       |              |
| 変更内容                    |                   | 取引先解除                           |                                        |                 |       |              |
| 変更前登録件器                 | (ff)              | 120                             |                                        |                 |       |              |
| 変更後登録件器                 | (件)               | 118                             |                                        |                 |       |              |
|                         |                   |                                 | 13-20                                  | )先順に戻る          |       |              |
|                         |                   | 9                               | 更对象取引先一覧                               |                 |       |              |
| 変更後<br>所属グループID<br>内容確認 | 利用者番号             | 法人名/個人事業者名                      | 口座情報                                   | <b>2</b> 1      | 絽     | 登録債権金額(円)    |
|                         | 123456789         | カブシキカィシルアオン゙ラショウジ<br>株式会社青空商事   | 9999 でんさい銀行<br>001 北海道支店<br>当座 1234567 | 大空商事業           | 一宮業部  | 1,111,000,00 |
|                         | 123456789         | カブシキカイシャアオブラショウシー               | 9999 でんさい取行<br>001 北海道支店               | 大空商事第           | 一宮業部  |              |

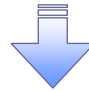

✓取引先グループ所属変更(取引先解除)の完了となります。

概要 一括記録請求ファイルをアップロードする場合のフォーマット。

| 10   |          | · · · · · · · · · · · · · · · · · · ·        |                                                           | · / · o                               |                                       |                                |                               |                   |                 |            |                      |                   |                                                                                                    |                 |
|------|----------|----------------------------------------------|-----------------------------------------------------------|---------------------------------------|---------------------------------------|--------------------------------|-------------------------------|-------------------|-----------------|------------|----------------------|-------------------|----------------------------------------------------------------------------------------------------|-----------------|
| 利用鄉  | 基本情報     | ミング 随時                                       |                                                           |                                       |                                       |                                |                               |                   |                 |            | フォ・                  | ーマット              | テキスト                                                                                                    |                 |
| プロトコ | มเ       | HTTP                                         |                                                           |                                       |                                       |                                |                               |                   |                 |            | デリ                   | 29                | なし                                                                                                    |                 |
|      |          |                                              |                                                           |                                       |                                       |                                |                               |                   |                 |            | 改行                   | ·⊐−ド              | なし                                                                                                    |                 |
| 繰り返  | レルール     | ①ヘッダレコード<br>②データレコード<br>③トレーラレコー<br>④エンドレコード | (無)<br>*(記録番号、被請<br>ド(無)<br>(無)                           | 求者など)                                 |                                       |                                |                               |                   |                 |            |                      |                   | 必須欄<br>'○' 必須<br>'△' 任意、または条件により設定されることがあ<br>'−' 設定なし(初期値を設定)                                                    | \$              |
| 備考   |          | マルチヘッダを詰<br>でんさいネット標<br>改行コードが存す<br>論理データ型欄  | 図める。エンドレコ・<br>「準フォーマット(固<br>生する場合、その)<br>が半角数字項目 <i>1</i> | ードは1ファ・<br> 定長テキス<br>改行コードは<br>かつ、必須構 | イルに<br>ト形式<br>よ削除<br><sup>撮が' △</sup> | つき1し<br>;)1.2版<br>する。<br>、、もしく | /コー<br>〔の集<br>くは <sup>'</sup> | -ドが<br>€信1<br>ー'と | 最後<br>に準<br>たなる | €に存<br>■拠し | 存在する<br>ている。<br>合は半角 | 。(最初<br>。<br>向スペー | ]のエンドレコード以後の内容は無視)<br>-スを設定する。                                                                                   |                 |
|      | ファイル項目   |                                              |                                                           | 発生<br>発生債                             | ヒ債権者<br>務者請っ                          | *請求<br>找                       | $\overline{\}$                | $\langle \rangle$ | /               | [<br>      | 1<br>- 5             | ₿波<br>♪割譲波        |                                                                                                    |                 |
| 項番   | 1/0      | 項目名                                          | グループ                                                      | 論理データ型                                | 析数                                    | パイト数                           | 必須                            | 必须                | _<br>必須         | ØĄ         | 繰り返し                 | 規定値               | 備考                                                                                                    | エラー<br>項目番<br>号 |
| 1    | -<br>I   | ヘッダレコード<br>「データ区分                            | ヘッダレコード                                                   | -<br>坐角数空                             | -                                     | -                              | 0                             | 0                 | 0               | 0          | -                    | -                 | -<br>1:ヘッダレコード                                                                                                   | —<br>H01        |
| 3    | I        | 種別コード                                        | ヘッダレコード                                                   | 半角数字                                  | 2                                     | 2                              | 0                             | 0                 | 0               | 0          | _                    |                   | <ol> <li>11:発生記録請求(債務者請求方式)</li> <li>12:発生記録請求(債権者請求方式)</li> <li>20:譲渡記録請求</li> <li>30:分割記録請求</li> </ol>         | H02             |
| 4    | Ι        | 文字コード区分                                      | ヘッダレコード                                                   | 半角数字                                  | 1                                     | 1                              | 0                             | 0                 | 0               | 0          | -                    |                   | 0:JIS<br>1:EBCDIC                                                                                                | H03             |
| 5    | Ι        | 記録請求日                                        | ヘッダレコード                                                   | 半角数字                                  | 8                                     | 8                              | 0                             | 0                 | 0               | 0          | -                    |                   | YYYYMMDD<br>当日請求の場合、当日を、先日付請求の場合、<br>記録予定日を入力する。                                                                 | H04             |
| 6    | -        | 請求者情報                                        | _                                                         | -                                     | -                                     | -                              | 0                             | 0                 | 0               | 0          | -                    | -                 | -                                                                                                    | —               |
| 7    | I        | 利用者番号                                        | ヘッダレコード                                                   | 半角英数<br>字                             | 9                                     | 9                              | 0                             | 0                 | 0               | 0          | -                    |                   | -                                                                                                    | H05             |
| 8    | I        |                                              | ヘッダレコード                                                   | 半角                                    | 30                                    | 30                             | Δ                             | Δ                 | Δ               | Δ          | _                    |                   | 先頭30文字まで入力。30文字未満の場合、左詰<br>め残りスペース                                                                               | H06             |
| 9    | I        | 金融機関コード                                      | ヘッダレコード                                                   | 半角数字                                  | 4                                     | 4                              | 0                             | 0                 | 0               | 0          | -                    |                   | -                                                                                                    | H07             |
| 10   | I        | 金融機関名カナ                                      | ヘッダレコード                                                   | 半角                                    | 15                                    | 15                             | Δ                             | Δ                 | Δ               | Δ          | -                    |                   | 先頭15文字まで入力。15文字未満の場合、左詰<br>め残りスペース                                                                               | H08             |
| 11   | I        | 支店コード                                        | ヘッダレコード                                                   | 半角数字                                  | 3                                     | 3                              | 0                             | 0                 | 0               | 0          | -                    |                   | -                                                                                                    | H09             |
| 12   | Ι        | 支店名力ナ                                        | ヘッダレコード                                                   | 半角                                    | 15                                    | 15                             | Δ                             | Δ                 | Δ               | Δ          | -                    |                   | 先頭15文字まで入力。15文字未満の場合、左詰<br>め残りスペース                                                                               | H10             |
| 13   | Ι        | 預金種目                                         | ヘッダレコード                                                   | 半角数字                                  | 1                                     | 1                              | 0                             | 0                 | 0               | 0          | _                    |                   | 1:普通<br>2:当座<br>9:その他<br>※「9:その他」の場合、記録機関への請求IFで<br>は「3:別段」に変換する                                                 | H11             |
| 14   | I        | 口座番号                                         | ヘッダレコード                                                   | 半角数字                                  | 7                                     | 7                              | 0                             | 0                 | 0               | 0          | -                    |                   | 右詰め残り前ZERO                                                                                                    | H12             |
| 15   | <u> </u> | <u>タミー</u><br>データレコード                        | <u>ヘッタレコード</u><br>データレコード                                 | 半角<br>                                | 154                                   | 154                            | -                             | -                 | -               | -          | -<br>1121 F          | -                 | -                                                                                                    | H13             |
| 17   | I        | データ区分                                        | データレコード                                                   | 半角数字                                  | 1                                     | 1                              | 0                             | 0                 | 0               | 0          |                      | 2                 | 2:データレコード                                                                                                    | D01             |
| 18   | -        | 取引相手情報                                       | -                                                         | -                                     | _                                     | -                              | 0                             | 0                 | 0               | 0          | -                    | -                 | 発生記録請求(債務者請求方式)<br>: 債権者情報を記載<br>発生記録請求(債権者請求方式)<br>: 債務者情報を記載<br>譲渡記録請求<br>: 譲受人情報を記載<br>分割譲渡記録請求<br>: 譲受人情報を記載 | _               |
| 19   | Ι        | 利用者番号                                        | データレコード                                                   | 半角英数<br>字                             | 9                                     | 9                              | 0                             | 0                 | 0               | 0          | -                    |                   | -                                                                                                    | D02             |
| 20   | Ι        | 金融機関コード                                      | データレコード                                                   | 半角数字                                  | 4                                     | 4                              | 0                             | 0                 | 0               | 0          | -                    |                   | -                                                                                                    | D03             |
| 21   | I        | 金融機関名カナ                                      | データレコード                                                   | 半角                                    | 15                                    | 15                             | Δ                             | Δ                 | Δ               | Δ          | _                    |                   | 先頭15文字まで入力。15文字未満の場合、左詰<br>め残りスペース                                                                               | D04             |
| 22   | Ι        | 支店コード                                        | データレコード                                                   | 半角数字                                  | 3                                     | 3                              | 0                             | 0                 | 0               | 0          | -                    |                   | -                                                                                                    | D05             |
| 23   | Ι        | 支店名力ナ                                        | データレコード                                                   | 半角                                    | 15                                    | 15                             | Δ                             | Δ                 | Δ               | Δ          | -                    |                   | 先頭15文字まで入力。15文字未満の場合、左詰<br>め残りスペース                                                                               | D06             |

| 項番       | I/O   | 项目名           | グループ     | 論理データ型           | 析数  | バイト数 | 必須 | ĊA | /<br>必須 | ØĄ | 繰り返し     | 規定値 | 備考                                                                                                    |     |
|----------|-------|---------------|----------|------------------|-----|------|----|----|---------|----|----------|-----|----------------------------------------------------------------------------------------------------|-----|
| 24       | I     | 預金種目          | データレコード  | 半角数字             | 1   | 1    | 0  | 0  | 0       | 0  | _        |     | 1:普通<br>2:当座<br>9:その他<br>※「9:その他」の場合、記録機関への請求IFで<br>は「3:別段」に変換する                                                                                                    | D07 |
| 25       | I     | 口座番号          | データレコード  | 半角数字             | 7   | 7    | 0  | 0  | 0       | 0  | -        |     | 右詰め残り前ZERO                                                                                                    | D08 |
| 26       | Ι     | 債権金額          | データレコード  | 半角数字             | 10  | 10   | 0  | 0  | 0       | 0  | _        |     | 発生記録請求(債務者請求方式): 発生させる金額<br>発生記録請求(債権者請求方式): 発生させる金額<br>譲渡記録請求: 譲渡する金額(=債権金額)<br>分割譲渡記録請求: 分割譲渡する金額(<債権金額)<br>※)<br>右詰め残り前ZERO<br>※1ファイル内に同一債権に対する分割記録請求が複<br>数存在する場合は、先の分割記録請求で分割譲渡した<br>金額を差し引いた金額となる。 | D09 |
| 27       | I     | 支払期日          | データレコード  | 半角数字             | 8   | 8    | 0  | 0  | _       | -  | -        |     | YYYYMMDD<br>種別コード「11」または「12」の場合必須。「20」ま<br>たは「30」の場合未設定。                                                                                                    | D10 |
| 28       | Ι     | 譲渡制限有無フラ<br>グ | データレコード  | 半角数字             | 1   | 1    | Δ  | Δ  | 1       | 1  | -        |     | 0:制限なし<br>1:金融機関のみに制限<br>種別コード「11」または「12」の場合のみ設定可<br>能。設定されていない場合は、「0:制限なし」とし<br>て取り扱う。                                                                                                    | D11 |
| 29       | Ι     | 記録番号          | データレコード  | 半角英数<br>字        | 20  | 20   | -  | -  | 0       | 0  | -        |     | 種別コード「20」または「30」の場合必須。                                                                                                    | D12 |
| 30       | I     | 保証随伴フラグ       | データレコード  | 半角数字             | 1   | 1    | -  | -  | Δ       | Δ  | -        |     | 0:無<br>1:有<br>種別コード「20」または「30」の場合のみ設定可<br>能。設定されていない場合は、「1:保証付き」とし<br>て取り扱う。                                                                                                    | D13 |
| 31       | I     | 依頼人Ref.No.    | データレコード  | 半角               | 40  | 40   | Δ  | Δ  | Δ       | Δ  | -        |     | 左詰め残りスペース<br>記録機関への請求IFでは「請求者Ref.No.」に読<br>み替える。                                                                                                    | D14 |
| 32       | Ι     | ダミー           | データレコード  | 半角               | 115 | 115  | -  | -  | -       | -  | -        |     | スペース                                                                                                    | D15 |
| 33       | -     |               |          | -<br>\\\ /2 *\ - | -   | -    | 0  | 0  | 0       | 0  | 1        | -   |                                                                                                    | -   |
| 34       | I ,   | アータ区分         |          | 牛角奴子             | 1   | 1    | 0  | 0  | 0       | 0  | -        | 8   | 8:トレーフレコート<br>たまめ残り前7500                                                                                                    | 101 |
| 30<br>26 | 1     | 口 訂 件 奴<br>   |          | 十円奴子<br>半角数字     | 10  | 10   |    |    | 0       | 0  | <u> </u> |     | つ品のパッ別ZERU<br>右詰め砕り前7ERO                                                                                                    | T02 |
| 37       | I     | ダミー           | トレーラレコード | 半角数于             | 231 | 231  | -  | -  | -       | -  | -        |     | スペース                                                                                                    | T03 |
| 38       | -     | エンドレコード       | エンドレコード  | -                |     |      | 0  | 0  | 0       | 0  | 1        | -   | -                                                                                                    | _   |
| 39       | I     | データ区分         | エンドレコード  | 半角数字             | 1   | 1    | õ  | õ  | Õ       | 0  | <u> </u> | 9   | 9:エンドレコード                                                                                                    | E01 |
| 40       | I     | ダミー           | エンドレコード  | 半角               | 249 | 249  | -  | -  | -       | -  | -        |     | スペース                                                                                                    | E02 |
| ヘック      | ダレコード |               | レコー      | ド長合計             | 250 | 250  |    |    |         |    |          |     |                                                                                                    |     |
| デー       | タレコード |               | レコー      | ド長合計             | 250 | 250  |    |    |         |    |          |     |                                                                                                    |     |
| トレー      | -ラレコー | ۲             | レコー      | ド長合計             | 250 | 250  |    |    |         |    |          |     |                                                                                                    |     |
| エン       | ・レコード |               | レコー      | ト長台計             | 250 | 250  | 1  |    |         |    |          |     |                                                                                                    |     |

#### 取引先情報登録ファイル(総合振込形式) 基本情報 利用頻度・利用タイミング 防時 フォーマット テキスト プロトコル デリミタ HTTP なし 改行コード なし 繰り返しルール データレコード・・・取引先情報単位 必須欄 'O' 必須 '△' 任意、または条件により設定されることがある マルチヘッダを認める。エンドレコードは1ファイルにつき1レコードが最後に存在する。(最初のエンドレコード以後の内容は無視) 全銀協制定フォーマットの総合振込形式に準拠している。 改行コードが存在する場合、その改行コードは削除する。 取引先情報のファイル登録時は必須項目(〇)のみ、読込みを行う。必須項目(〇)以外は読み捨て、入力チェックも実施しない。 備考 ファイル項目 1/0 項番 项目名 論理データ型 桁数 パイト数 必須 繰り返し 規定値 グループ ヘッダレコード ヽッダレコード 0 半角数字 <u>1:ヘッ</u>ダレコード 1 O 2 I データ区分 ヘッダレコード 1 1 ヘッダレコード 種別コード 3 I 半角数字 2 O 21 21:総合振込 2 0 : JIS 1 : EBCDIC ヘッダレコード 半角数字 0 \_ 4 I コード区分 1 1 \_ 振込依頼人コード (取引企業コード) ヘッダレコード 半角数字 \_ I 10 Δ \_ 5 10 6 I 振込依頼人名 ヘッダレコード 半角 40 40 🛆 \_ 取組日 ヘッダレコード 半角数字 4 🛆 \_ 7 I 4 仕向銀行番号 8 ヘッダレコード 半角数字 4 4 △ I ヘッダレコード 半角 9 I 什向銀行名 15 15 **∆** 仕向支店番号 ヘッダレコート 半角数字 10 Ι 3 3 🛆 11 I 仕向支店名 ヘッダレコード 半角 15 15 A 預金種目(依頼 12 ヘッダレコード 半角数字 1 Δ I 1 \_ \_ 人) 口座番号(依頼 13 ヘッダレコード 半角数字 7 7 🛆 \_ Ι \_ 人) ヘッダレコード \_ 14 I ダミー 半角 17 17 \_ スペース ビータレコード データ区分 - O 1 O 15 データレコード 1以上 \_ 2:データレコード 半角数字 16 Ι 1 2 取引先情報ファイル登録では「金融機関コード」に読み替える。 データレコート 17 Ι 半角数字 4 4 O -18 Ι 被什向銀行名 ータレコート 半角 15 15 **∆** 3 O 15 △ 取引先情報ファイル登録では「支店コード」に読み替える。 被仕向支店番号 データレコード データレコード 半角数字 19 I 3 被仕向支店名 半角 15 20 21 手形交換所番号 データレコード 半角数字 4 4 🛆 I 1:普通 2:当座 22 I 預金種目 データレコード 半角数字 0 \_ 1 1 9:その他(別段) 取引先情報ファイル登録では「口座種別」に読み替える。 口座番号 右詰め残り前ZERO データレコード 半角数字 7 O 23 I 7 受取人名 データレコード 24 Ι 半角 30 30 **△** \_ 右詰め残り前ZERO。 取引先情報ファイル登録では「登録債権金額」に読み替える。 振込金額 データレコード 半角数字 \_ 25 I 10 10 Δ へ)」たい同報シノールを基本した。基本原作を取用していか目へる。 「ファイル中の金額を債権金額として登録」をチェックしなかった場 合は、取引先情報に金額を設定しない。 データレコード 半角数字 新規コード 1 A 26 I 1 顧客⊐<u>ード</u>1 データレコード 半角数字 27 Ι 10 10 **Δ** -データレコード 28 Ι 顧客コード2 半角数字 10 10 A \_ 項番30「識別表示」が「Y」の場合のみ、項番27「顧客コード1」、項 29 EDI情報 データレコード Δ \_ 番28「顧客コード2」に代わり当該項目を指定。 振込指定区分 30 データレコード 半角数字 1 **Δ** I 1 -<u>,</u> データレコード 半角 31 識別表示 1 Δ I 1 , , データレコード ダミー スペース 32 半角 7 -I トレーラレコード - 0 33 ーラレコート レーラレコー データ区分 34 I トレーラレコード 半角数字 1 O 8 8:トレーラレコード 1 合計件数 右詰め残り前ZERO 35 I トレーラレコード 半角数字 6 6 🛆 \_ トレーラレコード 36 I 合計金額 半角数字 12 12 🛆 \_ 右詰め残り前ZERO 37 Ι ダミー トレーラレコード 半角 101 101 --スペース - 0 エンドレコード 38 エンドレコード -データ区分 半角数字 9 9:エンドレコード Ι エンドレコード 10 39 1 ダミー 40 エンドレコード 半角 119 119 スペース Ι ヘッダレコー レコード長合計 120 120 データレコード トレーラレコード レコード長合計 120 120 レコード長合計 120 120 エンドレコード 120 レコード長合計 120

#### 取引先情報登録ファイル (CSV形式)

| 取引<br>フォ-                                                                                                    | <u>- ていた</u><br>- マット。 | 録ファイル(CSV形式                      | :)(拡張版)。取引先情 | 報をファイル登録( | アップロー | -ド)また | は登          | 録済 | みの全取               | 引先情報         | を還元(ダウンロード)するた                                        | とめのCSVファイルの拡張版                                                                                             |
|----------------------------------------------------------------------------------------------------|------------------------|----------------------------------|--------------|-----------|-------|-------|-------------|----|--------------------|--------------|-------------------------------------------------------|----------------------------------------------------------------------------------------------------|
|                                                                                                    | 基本情報                   |                                  |              |           |       |       |             |    |                    |              |                                                       |                                                                                                    |
| 利用券                                                                                                    | 夏度・利用タイ                | (ミング 随時                          |              |           |       |       |             |    | フォー                | マット          | CSV                                                   |                                                                                                    |
| プロト:                                                                                                    | コル                     | HTTP                             |              |           |       |       |             |    | デリミ                | <del>7</del> | カンマ区切り                                                |                                                                                                    |
| 48 / 1 1                                                                                                    |                        |                                  |              |           |       |       |             |    | 改行=                | コード          | CR+LF、CR、LF                                           |                                                                                                    |
| 繰り返                                                                                                    | (L)L—JL                | データレコート                          | ·・・・取引先情報単位  |           |       |       |             |    |                    |              | 必須欄<br>'○' 必須<br>'△' 任意、または条件により話<br>'-' 設定なし(初期値を設定) | 設定されることがある                                                                                                 |
| 以下の項目については、規定の桁数に満たない場合、前ZEROをシステムで補完し登録する。<br>・利用者番号<br>・金融機関コード<br>・支店コード<br>・D座番号<br>改行コードは、「CR+LF、CR、LF」いずれも可能とする。<br>ダブルクオートの設定は任意とする。(あり/なしいずれの場合でも登録可能とする。)<br>★ダウンロード<br>利用者レコードは、画面指定時のみ出力する。<br>ソートに関しては下記の通りとする。<br>取引先レコード、利用者レコードの順で出力する。各レコード毎のソート条件は以下の通りとする。<br><取引先レコード、利用者レコードの順で出力する。各レコード毎のソート条件は以下の通りとする。<br><取引先レコード、利用者世コードの順で出力する。各レコード(昇順)、口座種別(昇順)、口座番号(昇順)、登録順(昇順<br><利用者番号(昇順)、金融機関コード(昇順)、支店コード(昇順)、口座種別(昇順)、口座番号(昇順)<br>②利用者番号(昇順)、金融機関コード(昇順)、支店コード(昇順)、口座種別(昇順)、口座番号(昇順)<br>取引しては下じよ、「CR+LF」とする。 |                        |                                  |              |           |       |       |             |    | ¦順)、登録順(昇順)<br>¦順) |              |                                                       |                                                                                                    |
|                                                                                                    | ファイル項目                 |                                  |              |           |       |       |             |    |                    |              | <b>#</b> *                                            |                                                                                                    |
| 項番                                                                                                    | I/O                    | 項目名                              | グループ         | 論理データ型    | 析数    | パイト数  | UL          | DL | 繰り返し               | 規定値          | アップロードの場合                                             | 第考<br>ダウンロードの場合                                                                                            |
| 1                                                                                                    | -                      | データレコード                          | データレコード      | -         | -     | -     | -           | -  | 1以上                | -            | -                                                     |                                                                                                    |
| 2                                                                                                    | I/O                    | データ区分                            | データレコード      | 半角数字      | 1     | 1     | 0           | 0  | _                  | -            | 1:取引先レコード                                             | 1:取引先レコード<br>2:利用者レコード                                                                                     |
| 3                                                                                                    | I/O                    | 利用者番号                            | データレコード      | 半角英数字     | 9     | 9     | $\triangle$ | 0  | -                  | -            | 固定長                                                   |                                                                                                    |
| 4                                                                                                    | I/O                    | 法人名/個人事<br>業者名カナ                 | データレコード      | 半角        | 200   | 200   | Δ           | Δ  | -                  | -            | 未使用                                                   | (※2)                                                                                                    |
| 5                                                                                                    | I/O                    | 法人名/個人事<br>業者名                   | データレコード      | 全角        | 100   | 200   | Δ           | Δ  | -                  | -            | 未使用                                                   | (※2)                                                                                                    |
| 6                                                                                                    | I/0                    | 金融機関コード                          | データレコード      | 半角数字      | 4     | 4     | 0           | 0  | -                  | -            | 固定長                                                   |                                                                                                    |
| /                                                                                                    | 1/0                    | 支店コート                            | データレコード      | 半角数字      | 3     | 3     | 0           | 0  | -                  | -            | 固定長                                                   |                                                                                                    |
| 8                                                                                                    | I/O                    | 口座種別                             | データレコード      | 半角数字      | 1     | 1     | 0           | 0  | -                  | -            | 1:普通<br>2:当座<br>9:その他(別段)                             |                                                                                                    |
| 9                                                                                                    | I/O                    | 口座番号                             | データレコード      | 半角数字      | 7     | 7     | 0           | 0  | -                  | -            | 固定長                                                   |                                                                                                    |
| 10                                                                                                    | I/O                    | 登録名                              | データレコード      | 全角/半角     | 60    | 120   | Δ           | 0  | -                  | -            | 全角のみ                                                  | ・項番2「データ区分」が「1:<br>取引先レコード」の場合、<br>「取引先登録名」を設定(全<br>角)<br>・項番2「データ区分」が「2:<br>利用者レコード」の場合、<br>「口座名義」を設定(半角) |
| 11                                                                                                    | I/O                    | 登録債権金額                           | データレコード      | 半角数字      | 10    | 10    | Δ           | Δ  | -                  | -            | 「ZERO」および「未設定」<br>の場合は、取引先情報に<br>金額を設定しない。            | (※2)                                                                                                    |
| 12                                                                                                    | I/O                    | I/O 金融機関名 データレコード 全角 100 200 ム ( |              |           |       |       |             |    | -                  | -            | 未使用                                                   |                                                                                                    |
| 13                                                                                                    | I/O                    | 支店名                              | データレコード      | 全角        | 100   | 200   | Δ           | 0  | -                  | -            | 未使用                                                   |                                                                                                    |

| 項番 | 1/0 | 項目名         | グループ    | 論理データ型 | 析数 | バイト数 | <u>ال</u> ان<br>UL | 須<br>DL | 繰り返し | 規定値 | <br>アップロードの場合                               | 着考<br>ダウンロードの場合                                |
|----|-----|-------------|---------|--------|----|------|--------------------|---------|------|-----|---------------------------------------------|------------------------------------------------|
| 14 | I/O | 取引先グループIDO1 | データレコード | 半角数字   | 1  | 1    | 0                  | Δ       | -    | -   | 0:非所属<br>1:所属<br>(※1)                       | 0:非所属<br>1:所属<br>(※2)                          |
| 15 | I/O | 取引先グループIDO2 | データレコード | 半角数字   | 1  | 1    | 0                  | Δ       | -    | -   | 0:非所属<br>1:所属<br>(※1)                       | 0:非所属<br>1:所属<br>(※2)                          |
| 16 | I/O | 取引先グループIDO3 | データレコード | 半角数字   | 1  | 1    | 0                  | Δ       | -    | -   | 0:非所属<br>1:所属<br>(※1)                       | 0:非所属<br>1:所属<br>(※2)                          |
| 17 | I/O | 取引先グループIDO4 | データレコード | 半角数字   | 1  | 1    | 0                  | Δ       | -    | -   | 0:非所属<br>1:所属<br>(※1)                       | 0:非所属<br>1:所属<br>(※2)                          |
| 18 | I/O | 取引先グループID05 | データレコード | 半角数字   | 1  | 1    | 0                  | Δ       | -    | -   | 0:非所属<br>1:所属<br>(※1)                       | 0:非所属<br>1:所属<br>(※2)                          |
| 19 | I/O | 取引先グループID06 | データレコード | 半角数字   | 1  | 1    | 0                  | Δ       | -    | -   | 0:非所属<br>1:所属<br>(※1)                       | 0:非所属<br>1:所属<br>(※2)                          |
| 20 | I/O | 取引先グループID07 | データレコード | 半角数字   | 1  | 1    | 0                  | Δ       | -    | -   | 0:非所属<br>1:所属<br>(※1)                       | 0:非所属<br>1:所属<br>(※2)                          |
| 21 | I/O | 取引先グループID08 | データレコード | 半角数字   | 1  | 1    | 0                  | Δ       | -    | -   | 0:非所属<br>1:所属<br>(※1)                       | 0:非所属<br>1:所属<br>(※2)                          |
| 22 | I/O | 取引先グループID09 | データレコード | 半角数字   | 1  | 1    | 0                  | Δ       | -    | -   | 0:非所属<br>1:所属<br>(※1)                       | 0:非所属<br>1:所属<br>(※2)                          |
| 23 | I/O | 取引先グループID10 | データレコード | 半角数字   | 1  | 1    | 0                  | Δ       | -    | -   | 0:非所属<br>1:所属<br>(※1)                       | 0:非所属<br>1:所属<br>(※2)                          |
| 24 | I/O | 取引先グループID11 | データレコード | 半角数字   | 1  | 1    | 0                  | Δ       | -    | -   | 0:非所属<br>1:所属<br>(※1)                       | 0:非所属<br>1:所属<br>(※2)                          |
| 25 | I/O | 取引先グループID12 | データレコード | 半角数字   | 1  | 1    | 0                  | Δ       | -    | I   | 0:非所属<br>1:所属<br>(※1)                       | 0:非所属<br>1:所属<br>(※2)                          |
| 26 | I/O | 取引先グループID13 | データレコード | 半角数字   | 1  | 1    | 0                  | Δ       | -    | -   | 0:非所属<br>1:所属<br>(※1)                       | 0:非所属<br>1:所属<br>(※2)                          |
| 27 | I/O | 取引先グループID14 | データレコード | 半角数字   | 1  | 1    | 0                  | Δ       | -    | -   | 0:非所属<br>1:所属<br>(※1)                       | 0:非所属<br>1:所属<br>(※2)                          |
| 28 | I/O | 取引先グループID15 | データレコード | 半角数字   | 1  | 1    | 0                  | Δ       | -    | I   | 0:非所属<br>1:所属<br>(※1)                       | 0:非所属<br>1:所属<br>(※2)                          |
| 29 | I/O | 取引先グループID16 | データレコード | 半角数字   | 1  | 1    | 0                  | Δ       | -    | -   | 0:非所属<br>1:所属<br>(※1)                       | 0:非所属<br>1:所属<br>(※2)                          |
| 30 | I/O | 取引先グループID17 | データレコード | 半角数字   | 1  | 1    | 0                  | Δ       | -    | -   | 0:非所属<br>1:所属<br>(※1)                       | 0:非所属<br>1:所属<br>(※2)                          |
| 31 | I/O | 取引先グループID18 | データレコード | 半角数字   | 1  | 1    | 0                  | Δ       | -    | -   | 0:非所属<br>1:所属<br>(※1)                       | 0:非所属<br>1:所属<br>(※2)                          |
| 32 | I/O | 取引先グループID19 | データレコード | 半角数字   | 1  | 1    | 0                  | Δ       | -    | -   | 0:非所属<br>1:所属<br>(※1)                       | 0:非所属<br>1:所属<br>(※2)                          |
| 33 | I/O | 取引先グループID20 | データレコード | 半角数字   | 1  | 1    | 0                  | Δ       | -    | -   | 0:非所属<br>1:所属<br>(※1)                       | 0:非所属<br>1:所属<br>(※2)                          |
| 34 | I/O | 手数料         | データレコード | -      | -  | -    | -                  | -       | -    | -   |                                             | 1. 当大台坦                                        |
|    |     |             |         |        |    |      |                    |         |      |     | 1:37,12<br>2:先方負担(登録済み金<br>額)               | 1:37,55<br>2:先方負担(登録済み金<br>額)                  |
| 35 | I/O | 手数料負担区分     | データレコード | 半角数字   | 1  | 1    | Δ                  | Δ       | -    | -   | 3:先方負担(指定金額)                                | 3:先方負担(指定金額)                                   |
|    |     |             |         |        |    |      |                    |         |      |     | ※「未設定」の場合は、「1:<br>当方負担」として取り扱う              | ※「未設定」の場合は、「1:<br>当方負担」として取り扱う                 |
| 36 | I/O | 指定金額        | データレコード | 半角数字   | 4  | 4    | Δ                  | Δ       | -    | -   | 先方負担手数料区分が<br>「3:先方負担(指定金額)」<br>の場合、値を設定する。 | 先方負担手数料区分が「3:<br>先方負担(指定金額)」以外<br>の場合、値を設定しない。 |

|    | 1/0 |                       |               |        |    | . 2 /1 184 | Đ   | 须   |      | -   | 備考                  |
|----|-----|-----------------------|---------------|--------|----|------------|-----|-----|------|-----|---------------------|
| 坝雷 | 1/0 | 横日石                   | 9 <i>n</i> -5 | 扁理ナーダ型 | 们叙 | 11 M       | UL  | DL  | 線り返し | 焼疋饂 | アップロードの場合 ダウンロードの場合 |
| 37 | I/0 | ダミ―01                 | データレコード       | -      | -  | -          | -   | -   | -    | -   | 未使用項目               |
| 38 | I/0 | ダミ―02                 | データレコード       | -      | -  | -          | -   | -   | -    | -   | 未使用項目               |
| 39 | I/0 | ダミ―03                 | データレコード       | -      | -  | -          | -   | -   | -    | -   | 未使用項目               |
| 40 | I/O | ダミー04                 | データレコード       | -      | -  | -          | -   | -   | -    | -   | 未使用項目               |
| 41 | I/O | ダミ―05                 | データレコード       | -      | -  | -          | -   | -   | -    | -   | 未使用項目               |
| 42 | I/O | ダミー06                 | データレコード       | -      | -  | -          | -   | -   | -    | -   | 未使用項目               |
| 43 | I/O | ダミ―07                 | データレコード       | -      | -  | -          | -   | 1   | -    | -   | 未使用項目               |
| 44 | I/O | ダミ―08                 | データレコード       | -      | -  | -          | -   | 1   | -    | -   | 未使用項目               |
| 45 | I/O | ダミ―09                 | データレコード       | -      | -  | -          | -   | 1   | -    | -   | 未使用項目               |
| 46 | I/O | ダミー10                 | データレコード       | -      | -  | -          | -   | -   | -    | -   | 未使用項目               |
| 47 | I/O | ダミー11                 | データレコード       | -      | -  | -          | -   | -   | -    | -   | 未使用項目               |
| 48 | I/O | ダミー12                 | データレコード       | -      | -  | -          | -   | 1   | -    | -   | 未使用項目               |
| 49 | I/O | ダミー13                 | データレコード       | -      | -  | -          | -   | 1   | -    | -   | 未使用項目               |
| 50 | I/O | ダミー14                 | データレコード       | -      | -  | -          | -   | -   | -    | -   | 未使用項目               |
| 51 | I/O | ダミー15                 | データレコード       | -      | -  | -          | -   | 1   | -    | -   | 未使用項目               |
| 52 | I/O | ダミー16                 | データレコード       | -      | -  | -          | -   | -   | -    | -   | 未使用項目               |
| 53 | I/O | ダミー17                 | データレコード       | -      | -  | -          | -   | -   | -    | -   | 未使用項目               |
| 54 | I/O | ダミー18                 | データレコード       | -      | -  | -          | -   | -   | -    | -   | 未使用項目               |
| 55 | I/O | ダミー19                 | データレコード       | -      | -  | -          | -   | -   | -    | -   | 未使用項目               |
| 56 | I/O | ダミー20                 | データレコード       | -      | -  | -          | -   | -   | -    | -   | 未使用項目               |
| 57 | I/O | ダミー21                 | データレコード       | -      | -  | -          | -   | -   | -    | -   | 未使用項目               |
| 58 | I/0 | ダミー22                 | データレコード       | -      | -  | -          | -   | -   | -    | -   | 未使用項目               |
| 59 | I/0 | ダミー23                 | データレコード       | -      | -  | -          | -   | -   | -    | -   | 未使用項目               |
| 60 | I/0 | ダミー24                 | データレコード       | -      | -  | -          | -   | -   | -    | -   | 未使用項目               |
| 61 | 1/0 | 45-25                 | データレコード       | -      | -  | -          | -   | -   | -    | -   | 未使用項目               |
| 62 | 1/0 | ダミー26                 | データレコード       | -      | -  | -          | -   | -   | -    | -   | 未使用項目               |
| 63 | 1/0 | x=-27                 | データレコード       | -      | -  | -          | -   | -   | -    | -   | 未使用項目               |
| 64 | 1/0 | 43-28                 | データレコード       | _      | -  | -          | -   | -   | _    | -   | 未使用項目               |
| 65 | 1/0 | ダミー29                 | データレコード       | -      | -  | -          | -   | -   | -    | -   | 未使用項目               |
| 66 | 1/0 | <u>4</u> 3-30         | データレコード       | _      | -  | -          | -   | -   | _    | -   | 未使用項目               |
| 67 | 1/0 | 43-31                 | データレコード       | _      | -  | -          | -   | -   | _    | -   | 未使用項目               |
| 68 | 1/0 | 43-32                 | データレコード       | _      | -  | -          | -   | -   | _    | -   | 未使用項目               |
| 69 | 1/0 | 43-33                 | データレコード       | _      | -  | -          | -   | -   | _    | -   | 未使用項目               |
| 70 | 1/0 | 43-34                 | データレコード       | _      | -  | -          | -   | -   | -    | -   | 未使用項目               |
| 71 | 1/0 | x= 35                 | データレコード       | _      | -  | -          | -   | -   | -    | -   | 卡 使用 值日             |
| 72 | 1/0 | <u>75 00</u><br>45-36 | データレコード       | _      | -  | -          | -   | -   | -    | -   |                     |
| 73 | 1/0 | JZ 30<br>JZ_37        |               | -      | -  | -          | -   | _   | -    | -   |                     |
| 74 | 1/0 | <u>ノミ 57</u><br>ダミー38 |               | -      | -  | -          | -   | _   | -    | -   |                     |
| 75 | 1/0 | J = 00                | データレコード       | -      | -  | -          | -   | -   | _    | -   |                     |
| 76 | 1/0 | J 39<br>J - 10        | データレコード       | _      | -  | -          | -   | _   | _    | -   |                     |
| 70 | 1/0 | メニュ40<br>ダミニ41        | データレコード       | _      | _  | _          | _   | _   | _    | _   |                     |
| 70 | 1/0 | J2-41<br>J2-40        | データレコード       | _      | _  | _          | _   | _   |      |     |                     |
| 70 | 1/0 | J2-42<br>J2-42        | データレコード       | _      | _  | _          | _   | _   |      |     |                     |
| 79 | 1/0 | 52-43<br>52-44        | データレコード       | _      | _  | _          | _   | _   |      |     |                     |
| 00 | 1/0 | 72-44<br>Hz AF        |               | -      | _  | _          | _   | _   | _    | _   |                     |
| 01 | 1/0 | H= 40                 |               | -      |    | +          | + - |     | -    | -   |                     |
| 82 | 1/0 | 73-40<br>H= 47        |               | -      | -  | + -        | -   | -   | -    | -   |                     |
| 03 | 1/0 | <u>72-4/</u>          |               | -      | -  | + -        | -   | -   | -    | -   |                     |
| 84 | 1/0 | <u>72-48</u>          |               | -      | -  | -          | -   | -   | -    | -   |                     |
| 80 | 1/0 | <u>×=-49</u>          |               | -      | -  | -          | -   | -   | -    | -   |                     |
| 86 | 1/0 | <u>タミー50</u>          |               | -      | -  | -          | -   | -   | -    | -   |                     |
| 87 | 1/0 | 以行コート                 | テータレコード       | -      | 2  | 2          |     | U U | -    | -   | CR+LF, CR, LF CR+LF |

(※1)値の設定が無い場合は「0:非所属」として取り扱う (※2)項番2「データ区分」が「2:利用者レコード」の場合、値を設定しない。 (※2)常に値を設定しない。

| 取引先情報登録結果ファイル                                                                                                |     |                                         |                                                                                                    |               |     |      |        |                    |           |                                                                                                    |  |  |  |
|----------------------------------------------------------------------------------------------------|-----|-----------------------------------------|----------------------------------------------------------------------------------------------------|---------------|-----|------|--------|--------------------|-----------|----------------------------------------------------------------------------------------------------|--|--|--|
| #要 取引先情報登録結果ファイル。取引先情報をファイル登録した結果を還元するためのCSVファイル。                                                            |     |                                         |                                                                                                    |               |     |      |        |                    |           |                                                                                                    |  |  |  |
|                                                                                                    |     |                                         |                                                                                                    |               |     |      |        |                    |           |                                                                                                    |  |  |  |
| 利用頻度・利用タイミング<br>プロトコル                                                                                        |     | が<br>随時<br>HTTP                         | 随時<br>HTTP                                                                                           |               |     |      |        |                    | -マット<br>タ | CSV<br>カンマ区切り                                                                                        |  |  |  |
| 通い渡しルール                                                                                                    |     | データレコード・・・取                             | データレコード・・・取引失情報単位                                                                                    |               |     |      |        |                    | ⊐—K       | CR+LF                                                                                                |  |  |  |
|                                                                                                    |     | ) — y U J — I · · · · · · · · · · · · · | / //- 1 4/31/01日4版手旦                                                                                 |               |     |      |        |                    |           | <ul> <li>必須欄</li> <li>'O' 必須</li> <li>'△' 任意、または条件により設定されることがある</li> <li>'一' 設定なし(初期値を設定)</li> </ul> |  |  |  |
| 備考                                                                                                    |     | 取引先情報登録ファ-<br>なお、データ型、桁数:               | 取引先情報登録ファイル(CSV形式)と統一フォーマットとするが、最後に登録状況、エラーコード、エラー情報を付加する。<br>なお、データ型、桁数等が不正でエラーとなった項目については、値を設定しない。 |               |     |      |        |                    |           |                                                                                                    |  |  |  |
|                                                                                                    |     | ソートに関しては下記                              | ソートに関しては下記の通りとする<br><データレコードソート(繰り返しルール①)>                                                           |               |     |      |        |                    |           |                                                                                                    |  |  |  |
|                                                                                                    |     | ①登録順(登録ファ・                              | ①登録順(登録ファイル(集信1形式、総合振込形式、CSV形式)のデータレコード順)                                                            |               |     |      |        |                    |           |                                                                                                    |  |  |  |
| ※ただし、ファイル全体がエラー、フォーマットエラーとなった取引先ファイル登録の結果はファイル還元しない。<br>※集信1形式、総合振込形式、CSV形式いずれの登録の場合でも、当ファイル(CSV形式)による還元とする。 |     |                                         |                                                                                                    |               |     |      |        |                    |           |                                                                                                    |  |  |  |
|                                                                                                    |     |                                         |                                                                                                    |               |     |      |        |                    |           |                                                                                                    |  |  |  |
| <b>項書</b>                                                                                                    | 1/0 | 項目名<br>データレコード                          | <b>グループ</b><br>データレコード                                                                               | <b>論理データ型</b> | 析教  | バイト教 | 必须     | <b>繰り返し</b><br>1以上 | 規定值       |                                                                                                    |  |  |  |
| 2                                                                                                    | 0   | データ区分<br>利用者番号                          | データレコード<br>データレコード                                                                                   | 半角数字<br>半角英数字 | 1   | 1    | 0<br>Δ | -                  | 1 -       | 1:取引先レコード<br>-                                                                                       |  |  |  |
| 4                                                                                                    | 0   | 法人名/個人事業<br>者名カナ                        | データレコード                                                                                              | 半角            | 200 | 200  | 0      | -                  | -         | -                                                                                                    |  |  |  |
| 5                                                                                                    | 0   | 法人名/個人事業<br>者名                          | データレコード                                                                                              | 全角            | 100 | 200  | 0      | -                  | -         | -                                                                                                    |  |  |  |
| 6                                                                                                    | 0   | 10-10<br>金融機関コード                        | データレコード                                                                                              | 半角数字          | 4   | 4    | 0      | -                  | -         | -                                                                                                    |  |  |  |
| /                                                                                                    | U   |                                         | データレコード                                                                                              | 干戌奴子          | 3   | 3    | 0      | _                  | -         |                                                                                                    |  |  |  |
| 8                                                                                                    | 0   | 山座種別                                    | データレコード                                                                                              | 半角数字          | 1   | 1    | 0      | -                  | -         | 2:当座<br>9:その他(別段)                                                                                    |  |  |  |
| 9<br>10                                                                                                    | 0   | 口座番号<br>登録名                             | データレコード<br>データレコード                                                                                   | 半角数字<br>全角    | 7   | 7    | 0      | -                  | -         | 右詰め残り前ZERO<br>-                                                                                      |  |  |  |
| 11                                                                                                    | 0   | 登録債権金額                                  | データレコード                                                                                              | 半角数字          | 10  | 10   | Δ      | -                  | -         | -                                                                                                    |  |  |  |
| 13                                                                                                    | 0   | 支店名                                     | データレコード                                                                                              | 全角            | 100 | 200  | õ      | -                  | -         |                                                                                                    |  |  |  |
| 14                                                                                                    | 0   | 取引先グループID01                             | データレコード                                                                                              | 半角数字          | 1   | 1    | Δ      | -                  | -         | 0:非所属<br>1:所属 (※1)                                                                                   |  |  |  |
| 15                                                                                                    | ο   | 取引先グループIDO2                             | データレコード                                                                                              | 半角数字          | 1   | 1    | Δ      | -                  | -         | 0:非所属<br>1:所属 (※1)                                                                                   |  |  |  |
| 16                                                                                                    | 0   | 取引先グループIDO3                             | データレコード                                                                                              | 半角数字          | 1   | 1    | Δ      | -                  | -         | 0:非所属<br>1:所属 (※1)                                                                                   |  |  |  |
| 17                                                                                                    | 0   | 取引先グループIDO4                             | データレコード                                                                                              | 半角数字          | 1   | 1    | Δ      | -                  | -         | 0:非所属<br>1:所属 (※1)                                                                                   |  |  |  |
| 18                                                                                                    | 0   | 取引先グループID05                             | データレコード                                                                                              | 半角数字          | 1   | 1    | Δ      | -                  | -         | 0:非所属<br>1:所属 (※1)                                                                                   |  |  |  |
| 19                                                                                                    | 0   | 取引先グループID06                             | データレコード                                                                                              | 半角数字          | 1   | 1    | Δ      | -                  | -         | 0:非所属<br>1:所属 (※1)                                                                                   |  |  |  |
| 20                                                                                                    | 0   | 取引先グループID07                             | データレコード                                                                                              | 半角数字          | 1   | 1    | Δ      | -                  | -         | 0:非所属<br>1:所属 (※1)                                                                                   |  |  |  |
| 21                                                                                                    | 0   | 取引先グループID08                             | データレコード                                                                                              | 半角数字          | 1   | 1    | Δ      | -                  | -         | 0:非所属<br>1:所属 (※1)                                                                                   |  |  |  |
| 22                                                                                                    | 0   | 取引先グループID09                             | データレコード                                                                                              | 半角数字          | 1   | 1    | Δ      | -                  | -         | 0:非所属<br>1:所属 (※1)                                                                                   |  |  |  |
| 23                                                                                                    | 0   | 取引先グループID10                             | データレコード                                                                                              | 半角数字          | 1   | 1    | Δ      | -                  | -         | 0:非所属<br>1:所属 (※1)                                                                                   |  |  |  |
| 24                                                                                                    | 0   | 取引先グループID11                             | データレコード                                                                                              | 半角数字          | 1   | 1    | Δ      | -                  | -         | 0:非所属<br>1:所属 (※1)                                                                                   |  |  |  |
| 25                                                                                                    | 0   | 取引先グループID12                             | データレコード                                                                                              | 半角数字          | 1   | 1    | Δ      | -                  | -         | 0:非所属<br>1:所属 (※1)                                                                                   |  |  |  |
| 26                                                                                                    | 0   | 取引先グループID13                             | データレコード                                                                                              | 半角数字          | 1   | 1    | Δ      | -                  | -         | 0:非所属<br>1:所属 (※1)                                                                                   |  |  |  |
| 27                                                                                                    | 0   | 取引先グループID14                             | データレコード                                                                                              | 半角数字          | 1   | 1    | Δ      | -                  | -         | 0:非所属<br>1:所属 (※1)                                                                                   |  |  |  |
| 28                                                                                                    | ο   | 取引先グループID15                             | データレコード                                                                                              | 半角数字          | 1   | 1    | Δ      | -                  | -         | 0:非所属<br>1:所属 (※1)                                                                                   |  |  |  |
| 29                                                                                                    | 0   | 取引先グループID16                             | データレコード                                                                                              | 半角数字          | 1   | 1    | Δ      | -                  | -         | 0:非所属<br>1:所属 (※1)                                                                                   |  |  |  |
| 30                                                                                                    | 0   | 取引先グループID17                             | データレコード                                                                                              | 半角数字          | 1   | 1    | Δ      | -                  | -         | 0:非所属<br>1:所属 (※1)                                                                                   |  |  |  |
| 31                                                                                                    | 0   | 取引先グループID18                             | データレコード                                                                                              | 半角数字          | 1   | 1    | Δ      | -                  | -         | 0:非所属<br>1:所属 (※1)                                                                                   |  |  |  |
| 32                                                                                                    | 0   | 取引先グループID19                             | データレコード                                                                                              | 半角数字          | 1   | 1    | Δ      | -                  | -         | 0:非所属<br>1:所属 (※1)                                                                                   |  |  |  |
| 33                                                                                                    | 0   | 取引先グループID20                             | データレコード                                                                                              | 半角数字          | 1   | 1    | Δ      | -                  | -         | 0:非所属<br>1:所属 (※1)                                                                                   |  |  |  |
| 34                                                                                                    | 0   | 登録状況                                    | データレコード                                                                                              | 半角数字          | 1   | 1    | 0      | -                  | -         | 0:正常<br>1:正常(ワーニングあり)<br>2:エラー<br>3:口座未確認                                                            |  |  |  |
| 35                                                                                                    | 0   | エラーコード1                                 | データレコード                                                                                              | 半角英数字         | 10  | 10   | Δ      | _                  | -         | エラーまたはワーニングが発生した場合、「エラーコード」を設<br>定する。                                                                |  |  |  |
| 36                                                                                                    | 0   | エラー情報1                                  | データレコード                                                                                              | 全角            | 200 | 400  | Δ      | -                  | -         | エラーまたはワーニングが発生した場合、項番35「エラーコード<br>1」に該当するメッセージを設定する。                                                 |  |  |  |
| 37                                                                                                    | ο   | エラーコード2                                 | データレコード                                                                                              | 半角英数字         | 10  | 10   | Δ      | -                  | -         | エラーまたはワーニング項目が2つ以上の場合、2つ目の「エ<br>ラーコード」を設定する。                                                         |  |  |  |
| 38                                                                                                    | 0   | エラー情報2                                  | データレコード                                                                                              | 全角            | 200 | 400  | Δ      | -                  | -         | エラーまたはワーニング項目が2つ以上の場合、項番37「エ<br>ラーコード21に該当するメッセージを設定する                                               |  |  |  |
| 39                                                                                                    | 0   | 改行コード                                   | データレコード                                                                                              | -             | 2   | 2    | 0      | -                  | CR+LF     |                                                                                                    |  |  |  |

(※1) 取引先グループ登録機能利用有無フラグが《0:利用しない》の場合、値を設定しない。